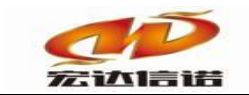

# HXGE 系列网关采集

# PLC\_S7\_200\_SMART 快速

北京宏达信诺科技有限公司

http://www.hodacigna.com

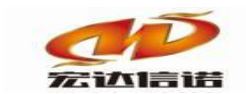

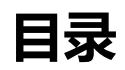

| 目录                | 1  |
|-------------------|----|
| 第1章插件概述           | 2  |
| 第2章系统配置           | 3  |
| 第3章插件使用详解         | 4  |
| 第4章 配置数据标签        | 6  |
| 第5章本地运行操作(一般做测试用) | 10 |
| 1. 本地运行           | 10 |
| 2.远程监视            | 10 |
| 3.查看报文            | 11 |
| 第6章网关运行操作         | 11 |
| 1.上传下载->更新工程至网关   | 11 |
| 2.远程监视            | 12 |
| 3.查看报文            | 13 |

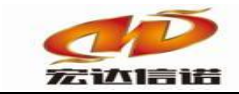

## 第1章 插件概述

S7-200 SMART CPU 集成 1 个以太网接口和 1 个 RS485 接口,通过扩展 CM01 信号板,其通信端口数量最多可增至 3 个。可满足小型自动化设备连接触摸屏、变频器等第三方设备的众多需求。

以太网通信

所有 CPU 模块标配以太网接口,支持西门子 S7 协议、TCP/IP 协议、有效支持 多种终端连接:

- ·可作为程序下载端口(使用普通网线即可)
- ·与 SMART LINE HMI 进行通信
- ·通过交换机与多台以太网设备进行通信,实现数据的快速交互
- ·最多支持4个设备通信

串口通信

S7-200 SMART CPU 均集成 1 个 RS485 接口,可以与变频器、触摸屏等第三方 设备通信。如果需要额外的串口,可通过扩展 CM01 信号板来实现,信号板支持 RS232/RS485 自由转换,最多支持 4 个设备。

串口支持下列协议:

- · Modbus-RTU
- · PPI
- · USS
- ・自由口通信

与上位机的通信

通过 PC Access,操作人员可以轻松通过上位机读取 S7-200 SMART 的数据, 从而实现设备监控或者进行数据存档管理。

(PC Access 是专门为 S7-200 系列 PLC 开发的 OPC 服务器协议,专门用于小型 PLC 与上位机交互的 OPC 软件)

本插件用于采集服务,通过 PROFINET 接口读写 Siemens S7-200 SMART 系列 PLC 设备的各种寄存器的数据。

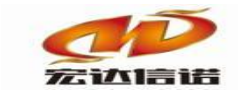

第2章 系统配置

SIMATIC S7-200 SMART CPU 本机上集成了一个以太网端口和一个 RS485 接口, 必要时可以通过信号板扩展一个 RS232 端口,其中编程设备只能通过以太网端口连接 到 CPU。

在项目中,双击 CPU 类型打开,根据实际硬件配置,CPU 选择 SR20,依次选择自动 配置。

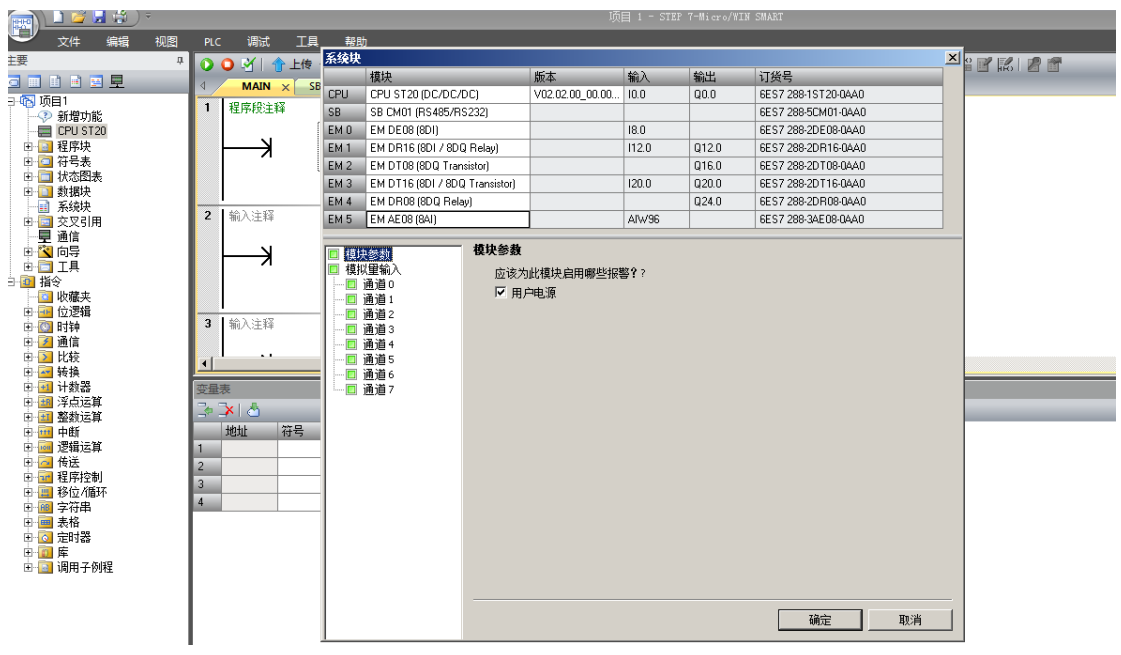

此处可以不配置静态 IP, 如果配置 IP, 那么也必须在此处修改。

| 系统块                                                                                                    |                                                                  |                                                                                                    |       |       |                                                                                                    | ×                                        |
|----------------------------------------------------------------------------------------------------|------------------------------------------------------------------|----------------------------------------------------------------------------------------------------|-------|-------|----------------------------------------------------------------------------------------------------|------------------------------------------|
| 模块                                                                                                    |                                                                  | 版本                                                                                                    | 输入    | 输出    | 订货号                                                                                                |                                          |
| CPU CPU ST20 (DC/DC/E                                                                                                    | )C) 🔽                                                            | V02.02.00_00.00                                                                                                    | 10.0  | Q0.0  | 6ES7 288-1ST 20-0AA0                                                                               |                                          |
| SB CPU ST20 (DC/DC/D                                                                                                    | SB CPU ST20 (DC/DC/DC)                                           |                                                                                                    |       |       | 6ES7 288-5CM01-0AA0                                                                                | 1                                        |
| EM 0 CPU ST30 (DC/DC/L                                                                                                    |                                                                  |                                                                                                    | 18.0  |       | 6ES7 288-2DE08-0AA0                                                                                | 1                                        |
| EM 1 CPU ST60 (DC/DC/D                                                                                                    | c)                                                               |                                                                                                    | 112.0 | Q12.0 | 6ES7 288-2DR16-0AA0                                                                                | 1                                        |
| EM 2 CPU SR20 (AC/DC/F                                                                                                    | (elay)<br>Relay)                                                 |                                                                                                    |       | Q16.0 | 6ES7 288-2DT08-0AA0                                                                                | á la la la la la la la la la la la la la |
| EM 3 CPU SR40 (AC/DC/F                                                                                                    | (elay)                                                           |                                                                                                    | 120.0 | Q20.0 | 6ES7 288-2DT16-0AA0                                                                                | i i i i i i i i i i i i i i i i i i i    |
| EM 4 CPU SR60 (AC/DC/F                                                                                                    | (elay)<br>Selau)                                                 |                                                                                                    |       | Q24.0 | 6ES7 288-2DR08-0AA0                                                                                | j –                                      |
| EM 5 CPU CR60 (AC/DC/F                                                                                                    | (elay)                                                           |                                                                                                    | AIW96 |       | 6ES7 288-3AE08-0AA0                                                                                |                                          |
| <ul> <li>■ 数子重加0.7</li> <li>■ 10.0 - 10.7</li> <li>■ 11.0 - 11.7</li> <li>■ 数量輸出</li> <li>■ 保持范围</li> <li>■ 安全</li> <li>■ 启动</li> </ul> | □ IP 地<br><b>背景时间</b><br>选择通<br>[10<br><b>BS485 端</b> I<br>通过 R: | 地数据固定为下面<br>IP 地址: :  <br>子 ⁄ ()<br>子 ⁄ ()<br>子 ⁄ ()<br>子 ⁄ ()<br>· ()<br>· () | 的值,不能 |       | 《更改<br>一<br>一<br>一<br>一<br>一<br>一<br>一<br>一<br>一<br>一<br>一<br>一<br>一<br>一<br>一<br>一<br>一<br>一<br>一 | 取消                                       |

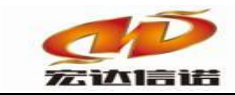

因为 CPU 没有预组态的 IP 地址,可以通过 STEP 7 S7 200 SMART V2.2 的编程软件确定 CPU 的 IP 地址。

打开编程软件,单击导航栏的通信按钮,打开通信对话框,选择网络接口卡的 TCP IP,双击更新可访问的设备,获取已连接的 CPU 列表,选中所需的 CPU,单击闪 烁指示灯按钮,观察指示灯 状态,识别 CPU,如果没有设定固定 IP,则可以编辑设置 动态 IP,必须与 CPU 同类型,同子网段。

| 🔍 文件 编辑 视图                                                                                                    | PLC 调试 工具 帮助                                                                |                                                                             |
|----------------------------------------------------------------------------------------------------|-----------------------------------------------------------------------------|-----------------------------------------------------------------------------|
| 主要 🗘                                                                                                    | 🔾 🔾 🖄   🛧 上传 🗸 長天 🗤 🕼 插入 🗸 🖄 🔤 🖄                                            | ■ ● ● ● ● ■ ■ □ = + + + + + + + + + + + + + + = ■                           |
| a 🗉 🖻 🖻 💻                                                                                                    |                                                                             |                                                                             |
| □-100 项目1<br>                                                                                                    | 1 程序段主释                                                                     | _1                                                                          |
| <ul> <li>□ 2 程序块</li> <li>□ 2 行失表</li> <li>□ 1 行る図表</li> <li>□ 数据快</li> </ul>                                                                                                    | 道信<br>网络接口卡<br>Realtek PCIe GBE Family Controller.TCPIP.1                   | ×                                                                           |
| → → 系统块<br>→ → → 系统块<br>→ → → ○ 交叉引用<br>→ → → → → 値信<br>→ ○ ○ ○ ○ ○ ○ ○ ○ ○ ○ ○ ○ ○ ○ ○ ○ ○ ○ ○                                                                                                    | - 1<br>2 輸入注释 2 輸入注释 2 輸入注释 2 輸入注释 2 輸入注释 2 輸入注释 2 輸入注释 2 輸入注释 2 添加 CPU CPU | 下"编辑" 按钮以更改所造 CPU 的卫 数据和选名称。按下"闪<br>备元灯" 按钮使 CPU 的 LED 持续闪烁,以便目测找到连接的<br>J. |
|                                                                                                    |                                                                             | C 地址                                                                        |
| □ 11227月<br>□ 1227月<br>□ 1227月<br>□ 1227月<br>□ 1227月<br>□ 1227月<br>□ 1227月<br>□ 1227月<br>□ 1227月<br>□ 1227月<br>□ 1227月<br>□ 1227月<br>□ 1227月<br>□ 1227月<br>□ 1227月<br>□ 1227月<br>□ 1227月<br>□ 1237月<br>□ 1237月<br>□ 1237月<br>□ 1237月<br>□ 1237月<br>□ 1237月<br>□ 1237月<br>□ 1237月<br>□ 1237月<br>□ 1237月<br>□ 1237月<br>□ 1237月<br>□ 1237月<br>□ 1237月<br>□ 1237月<br>□ 1237月<br>□ 1237月<br>□ 1237<br>□ 1237<br>□ 1237 | 3 输入注释 7-20                                                                 |                                                                             |
| <ul> <li>□ 100 转换</li> <li>□ 100 计数器</li> <li>□ 100 浮点运算</li> <li>□ 100 整数运算</li> <li>□ 100 匹折</li> </ul>                                                                                                    |                                                                             |                                                                             |
| 中 ····································                                                                                                    |                                                                             | 品符(ASCII字符az、09、-和,)                                                        |
| □ □ □ 和 2 2 4 1 1 1 1 1 1 1 1 1 1 1 1 1 1 1 1 1                                                                                                    | 査拭 CPU<添加 CPU                                                               |                                                                             |
| 🙂 🔜 備用子例程                                                                                                    |                                                                             |                                                                             |

另外,本插件和 PLC 通讯,需要设置 PLC 的链接机制(只要使用 Siemens S7 以太 网协议,都必须设置此项)。选中 PLC 节点,右击,选择"属性"-"常规"-"保护",勾选链接机制下的"允许从远程伙伴(PLC、HMI、OPC、…)使用 PUT/GET 通讯访问。

## 第3章 插件使用详解

1. 创建通道 选择插件,如下图

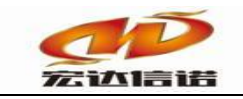

| 插件选择-采集                               |       |                         |        |         |                     | ×        |
|---------------------------------------|-------|-------------------------|--------|---------|---------------------|----------|
| 一一 配置插件-问答式                           | ▲ 名称: | PLC_S7_200_SMART        | 描述:    | S7_20   | 0 SMART             |          |
| MODBUS ASCII                          | 分类:   | PLC                     |        | SIEME   | NS                  |          |
| MODBUS TCP                            |       |                         | ,      |         |                     |          |
| 😥 OPC LINUX                           |       | 确定 取消                   |        | 路       | 径 历史 升级             |          |
| - 102) 串口服务器程序(串口转TCP SERVER)         |       |                         |        |         |                     |          |
| ····································· | 序号    | 插件名称                    | 平台     | 版本      | 最后修改日期              |          |
|                                       | 1     | PLC_S7_200_SMART.335x   | 335x   |         | 2019-02-22 08:36:15 |          |
|                                       | 2     | PLC_S7_200_SMART.dll    | dl     | 5.0.0.1 | 2020-02-19 08:28:46 |          |
|                                       | 3     | PLC_S7_200_SMART.x86    | x86    |         | 2019-06-13 06:22:54 |          |
|                                       | 4     | PLC_S7_200_SMART.x86_64 | x86_64 |         | 2020-02-19 06:32:05 |          |
| AB LOGIX 5000 TCP                     | 5     | PLC_S7_200_SMART.xt     | xt     |         | 2019-02-22 08:32:51 |          |
|                                       | 6     | PLC_S7_200_SMART.zq     | zq     |         | 2020-02-22 08:35:10 |          |
|                                       |       |                         |        |         |                     |          |
| MITSUBISHI FX3u系列(以太网)                |       |                         |        |         |                     |          |
| MITSUBISHI Q系列串口                      |       |                         |        |         |                     |          |
| MITSUBISHI Q系列<br>のMITSUBISHI Q系列     |       |                         |        |         |                     |          |
|                                       |       |                         |        |         |                     |          |
|                                       |       |                         |        |         |                     |          |
| M OMBON HOST LINK                     |       |                         |        |         |                     | _        |
| S7-1200                               | 无插件   | +描述信息                   |        |         |                     | $\wedge$ |
| S7-1500                               |       |                         |        |         |                     |          |
| - 6 S7_200 PPI                        |       |                         |        |         |                     |          |
|                                       |       |                         |        |         |                     |          |
|                                       |       |                         |        |         |                     |          |
|                                       |       |                         |        |         |                     |          |
| \$7_400 TCP                           |       |                         |        |         |                     |          |
| □ □ 大数据                               |       |                         |        |         |                     |          |
|                                       |       |                         |        |         |                     |          |
| ■ 第2011年3月11日日                        |       |                         |        |         |                     |          |
|                                       |       |                         |        |         |                     | $\sim$   |
| □□□=                                  | ¥ <   |                         |        |         | >                   |          |

2. 通道参数

| 名称(必须为英文) C1                             | 描述: 通道1                                                  | 其他参数     |
|------------------------------------------|----------------------------------------------------------|----------|
| 「家: SIEMENS<br>路径: E:\网关配置软件\网关配置软件HX    | 苗述: S7_200 SMART<br>GEBuild V6\PluginIo\PLC_S7_200_SMART | 选择插件  帮助 |
| 通道类型: TCP客户端 〜<br>远程IP 192.168.0.88 远程端口 | : <u>102</u> 需要绑定本地IP                                    |          |

| 序号 | 名称   | 说明                              |
|----|------|---------------------------------|
| 1  | 通道类型 | Siemens S7以太网协议为TCP连接,默认为TCP客户端 |
| 2  | 远程IP | 填写PLC的IP地址                      |
| 3  | 远程端口 | 默认值: 102                        |

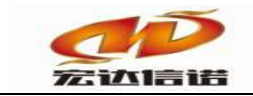

3. 创建设备

| 采集设备配置                       |     |       |      | ×        |
|------------------------------|-----|-------|------|----------|
| 名称(必须为英文): D1<br>用户参数(如:型号): | 描述: | 设备1   | 其他参数 | 确定<br>取消 |
| □ PLC参数                      |     |       |      |          |
| TSAP(PLC)                    |     | 02.00 |      |          |
| TSAP(PC)                     |     | 02.01 |      |          |
|                              |     |       |      |          |
|                              |     |       |      |          |
|                              |     |       |      |          |
|                              |     |       |      |          |
|                              |     |       |      |          |

4. 设备参数

PLC参数

PLC: 连接资源的地址, 默认为02.00

PC: 连接资源的地址, 默认为 02.01

## 第4章 配置数据标签

根据用户提供的点表信息,配置采集标签。

A. 配置对话框

| IO数据标签-新建                          |                                                     | ×  |
|------------------------------------|-----------------------------------------------------|----|
| 名称: Tag1                           | 描述: 标签1 其他参数                                        | 确定 |
|                                    |                                                     | 取消 |
| 寄存器类型:                             | M寄存器                                                |    |
| 偏移地址:                              | 0                                                   |    |
| 解析方式:                              | BIT( $\hat{\underline{\mathbf{D}}}$ $\checkmark$    |    |
| 位偏移:                               | 0                                                   |    |
| <b>西</b> 男郎田                       |                                                     |    |
| <ul> <li>①:每个地址为</li> </ul>        | 1字节,可以存放8个开关里。                                      |    |
| ②:16位数据类<br>址为0,2,4等:3<br>値,地址为0,4 | 型,每2个地址位可以保存——个里值,地<br>2位数据类型,每4个地址可以保存——个里<br>,8等。 |    |
| ③:为避免数据<br>要随机使用地址<br>助文档。         | 的交叉,提高打包,拆包效率,组态时不<br>1,最好按照一定顺序使用,详细请参照帮           |    |
|                                    |                                                     |    |

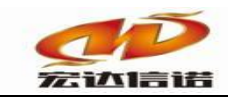

#### 北京宏达信诺科技有限公司↩ Beijing Hodacigna Technology Co.Ltd

| 序号 | 名称    | 说明                              |
|----|-------|---------------------------------|
| 1  | 寄存器类型 | 选择PLC内各寄存区,目前支持M、I、Q、T、C、VS、AI区 |
| 2  | 偏移地址  | 填写对应寄存器在PLC中定义的地址或偏移量           |
|    |       | 选择对寄存器内数据的解析方式,支持的格式有:BIT位、8位   |
| 3  | 解析方式  | 无符号、8位有符号、16位无符号、16位有符号、32位无符   |
|    |       | 号、32位有符号、32位IEEE格式浮点数           |
| 4  | 位偏移   | 解析寄存器内某个位的值,范围: 0~7             |

B.示例1:

假设PLC中有Tag\_1<sup>~</sup>Tag\_5共5个点需要获取数据:

| 西  | 副置参数 数据标签                   |        |        |      |      |       |       |       |      |      |
|----|-----------------------------|--------|--------|------|------|-------|-------|-------|------|------|
| 全部 | 全部 浮点   整型   布尔   字符串   二进制 |        |        |      |      |       |       |       |      |      |
| 席号 | -                           | 名称(英文) | 描述(中文) | 教据类型 | 读写方向 | 采集周期( | 寄存器类型 | 寄存器地址 | 解析方式 | 位偏移軍 |
| 1  |                             | Tagl   | 标签1    | 浮点   | 只读   | 1000  | 0     | 0     | 0    | 0    |
| 2  |                             | Tag2   | 标签1    | 浮点   | 只读   | 1000  | 1     | 1     | 1    | 0    |
| 3  |                             | Tag3   | 标签1    | 浮点   | 只读   | 1000  | 2     | 2     | 2    | 0    |
| 4  |                             | Tag4   | 标签1    | 浮点   | 只读   | 1000  | 3     | 3     | 3    | 0    |
| 5  |                             | Tag5   | 标签1    | 浮点   | 只读   | 1000  | 5     | 4     | 7    | 0    |
|    |                             |        |        |      |      |       |       |       |      |      |

获取 Tag\_1 的值, Tag\_1 在 PLC 中地址为 0, 该点属于 M 区, 数据类型 BIT(数据长度 1 位), 寄存器地址填 "0", 数据位填 "0", 配置好的标签对话框如下:

| 10數据标签-修改                               |                                               | ×  |
|-----------------------------------------|-----------------------------------------------|----|
| 名称: Tag1                                |                                               | 确定 |
|                                         |                                               | 取消 |
| 寄存器类型: 🕅                                | 寄存器                                           |    |
| 偏移地址: 0                                 |                                               |    |
| 解析方式: B                                 | IT位                                           |    |
| 位偏移: 0                                  |                                               |    |
| 配置帮助                                    |                                               |    |
| ①:每个地址为19                               | 2节,可以存放8个开关里。                                 |    |
| ②:16位数据类型<br>址为0,2,4等:32位<br>值,地址为0,4,8 | ,每2个地址位可以保存一个重值,地<br>2数据类型,每4个地址可以保存一个重<br>等。 |    |
| ③:为避免数据的<br>要随机使用地址,<br>助文档。            | 交叉,提高打包,拆包效率,组态时不<br>最好按照一定顺序使用,详细请参照帮        |    |
|                                         |                                               |    |

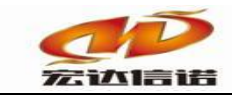

获取 Tag\_2 的值, Tag\_2 在 PLC 中地址为 1%Q0.1, 该点属于 I 区, 数据类型 BYTE (数据长度 1 字节), 寄存器地址填 "1", 数据位填 "0", 配置好的标签对话框如下:

| 10数据标签-修改                                                                   | ×  |
|-----------------------------------------------------------------------------|----|
| 名称: Tag2 描述: 标签1 其他参数                                                       | 确定 |
|                                                                             | 取消 |
| 寄存器类型: I寄存器 ▼                                                               |    |
| 偏移地址: 1                                                                     |    |
| 解析方式: 8位无符号                                                                 |    |
| 位偏移: 0                                                                      |    |
| 四日                                                                          |    |
| ①:每个地址为1字节,可以存放8个开关里。                                                       |    |
| ②:16位数据类型,每2个地址位可以保存一个里值,地<br>址为0,2,4等:32位数据类型,每4个地址可以保存一个里<br>值,地址为0,4,8等。 |    |
| ③:为避免数据的交叉,提高打包,拆包效率,组态时不<br>要随机使用地址,最好按照一定顺序使用,详细请参照帮<br>助文档。              |    |
|                                                                             |    |

获取 Tag\_3 的值, Tag\_3 在 PLC 中地址为 2, 该点属于 M 区, 数据类型 BYTE (数据长度 1 字节), 寄存器地址填"2",数据位填"0",配置好的标签对话框如下:

| 10 | [0數据标签-修改                                                                   |      | ×  |
|----|-----------------------------------------------------------------------------|------|----|
|    | 名称: Tag3 描述: 标签1                                                            | 其他参数 | 确定 |
|    |                                                                             |      | 取消 |
|    | 寄存器类型: Q寄存器 🔽                                                               |      |    |
|    | 偏移地址: 2                                                                     |      |    |
|    | 解析方式: 8位有符号 🔽                                                               |      |    |
|    | 位偏移:                                                                        |      |    |
|    | 配置帮助                                                                        |      |    |
|    | ①:每个地址为1字节,可以存放8个开关里。                                                       |      |    |
|    | ②:16位数据类型,每2个地址位可以保存一个量值,地<br>址为0,2,4等:32位数据类型,每4个地址可以保存一个量<br>值,地址为0,4,8等。 |      |    |
|    | ③: 为避免数据的交叉,提高打包,拆包效率,组态时不<br>要随机使用地址,最好按照一定顺序使用, 详细请参照帮<br>助文档。            |      |    |
|    |                                                                             |      |    |

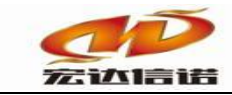

获取 Tag\_4 的值, Tag\_4 在 PLC 中地址为 3, 该点属于 M 区, 数据类型 Word(数据长度 2 字 节), 寄存器地址填"3", 配置好的标签对话框如下:

| 10数据标签-修改                          |                                                   |      | ×  |
|------------------------------------|---------------------------------------------------|------|----|
| 名称: Tag4                           | 描述: 标签1                                           | 其他参数 | 确定 |
|                                    |                                                   |      | 取消 |
| 寄存器类型:                             | T寄存器                                              |      |    |
| 偏移地址:                              | 3                                                 |      |    |
| 解析方式:                              | 16位无符号                                            |      |    |
| 位偏移:                               | 0                                                 |      |    |
| 配置帮助                               |                                                   |      |    |
| ①:每个地址为                            | 1字节,可以存放8个开关里。                                    |      |    |
| ②:16位数据类<br>址为0,2,4等;3<br>值,地址为0,4 | 型,每2个地址位可以保存一个里值,地<br>2位数据类型,每4个地址可以保存一个里<br>,8等。 |      |    |
| ③:为避免数据<br>要随机使用地址<br>助文档。         | 的交叉,提高打包,拆包效率,组态时不<br>山,最好按照一定顺序使用,详细请参照帮         |      |    |
|                                    |                                                   |      |    |

获取 Tag\_5 的值, Tag\_5 在 PLC 中地址为 4, 该点属于 VS 区, 数据类型 DWord (数据长度 4 字节), 寄存器地址填 "4", 配置好的标签对话框如下:

| 10數据标签-修改                          |                                                     |      | ×  |
|------------------------------------|-----------------------------------------------------|------|----|
| 名称: Tag5                           | 描述: 标签1                                             | 其他参数 | 确定 |
|                                    |                                                     |      | 取消 |
| 寄存器类型:                             | VS寄存器 ▼                                             |      |    |
| 偏移地址:                              | 4                                                   |      |    |
| 解析方式:                              | 32位IEEE格式浮点数 ▼                                      |      |    |
| 位偏移:                               | 0                                                   |      |    |
| 配置帮助                               |                                                     |      |    |
| ①:每个地址为                            | 11字节,可以存放8个开关量。                                     |      |    |
| ②:16位数据类<br>址为0,2,4等:3<br>值,地址为0,4 | 型,每2个地址位可以保存一个里值,地<br>22位数据类型,每4个地址可以保存一个里<br>4,8等。 |      |    |
| ③:为避免数据<br>要随机使用地切<br>助文档。         | 的交叉,提高打包,拆包效率,组态时不<br>业,最好按照一定顺序使用,详细请参照帮           |      |    |
|                                    |                                                     |      |    |

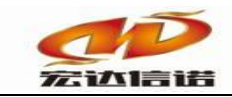

# 第5章 本地运行操作(一般做测试用)

1. 本地运行

| 2 C1(##1) | -    |               |             |                |         |                    |               |                 |      |            |
|-----------|------|---------------|-------------|----------------|---------|--------------------|---------------|-----------------|------|------------|
|           | 1912 | <b>采称)</b> 更如 | (展述)中文)     | 8,8,83         | 读可方向    | 4,0,000,000        | <b>共存務</b> 例為 | #0 <b>#</b> 012 | 都行力式 | CAPE       |
| E SIERS   | 1    | Tag1          | <b>标图1</b>  | 794            | RA      | 1000               | 0             | 0               | 0    | 0          |
|           | 2    | Tag2          | 6度1         | 15.0           | 月歳      | 1000               | 1             | 1               | 1    | 0          |
|           | 3    | Tagl          | <b>6</b> 81 | 76.4           | RR      | 1000               | 2             | 2               | 2    | 0          |
|           | 4    | Tag4          | 621         | 74.17          | 日度      | 1000               | 3             | 3               | 3    | 0          |
|           | 5    | TagS          | 1981        | 194            | R#      | 1000               | 4             | 4               | 4    | 0          |
|           | 6    | Tagi          | 64E1 23.    | Fieldry , WIND | OWSERFI | 8252 <b>817</b> .1 | ×             | 5               | \$   | ( <b>e</b> |

### 2. 远程监视

| Day 20                                                                                                    |                                                                                                    | ALC: 10.01                                                                                                    | ALC: 10110 - 10                                                                                                    |                                                                                                    |                                                                                                    |                  |                                                                                                    |                                                                                                    |                                                                                                    |                                                                                                    |        |
|----------------------------------------------------------------------------------------------------|----------------------------------------------------------------------------------------------------|----------------------------------------------------------------------------------------------------|----------------------------------------------------------------------------------------------------|----------------------------------------------------------------------------------------------------|----------------------------------------------------------------------------------------------------|------------------|----------------------------------------------------------------------------------------------------|----------------------------------------------------------------------------------------------------|----------------------------------------------------------------------------------------------------|----------------------------------------------------------------------------------------------------|--------|
| C1(###1)                                                                                                    | Contra I                                                                                                    |                                                                                                    | 40. 444 -0                                                                                                    | (A)                                                                                                    |                                                                                                    |                  |                                                                                                    |                                                                                                    |                                                                                                    | ×                                                                                                    | -      |
| Colica.i                                                                                                    |                                                                                                    |                                                                                                    | 80                                                                                                    | Water                                                                                                    |                                                                                                    |                  | -                                                                                                    | -                                                                                                    |                                                                                                    |                                                                                                    | a f    |
| ette Ar                                                                                                    |                                                                                                    | 1018                                                                                                    | M2                                                                                                    | # H MG                                                                                                    |                                                                                                    |                  | Rist's                                                                                                    | · // 88                                                                                                    | 2,25+                                                                                                    | ~ .400                                                                                                    | 4      |
|                                                                                                    | 44                                                                                                    | P#11 3                                                                                                    | Kikite Ai                                                                                                    | NRA INNES                                                                                                    | 内核氨本                                                                                                    | 指示事次的            | INCOM                                                                                                    | 的講                                                                                                    |                                                                                                    | 34:0                                                                                                    | 4      |
|                                                                                                    | 1 1                                                                                                    | 292.168.8.108 1                                                                                                    | white AA                                                                                                    | AAA NC-ONC                                                                                                    | 2020-03                                                                                                    | 7714             |                                                                                                    |                                                                                                    |                                                                                                    |                                                                                                    | 4      |
|                                                                                                    |                                                                                                    | 3.双击查看                                                                                                    |                                                                                                    |                                                                                                    |                                                                                                    |                  |                                                                                                    |                                                                                                    |                                                                                                    |                                                                                                    |        |
|                                                                                                    |                                                                                                    |                                                                                                    |                                                                                                    |                                                                                                    |                                                                                                    |                  |                                                                                                    |                                                                                                    |                                                                                                    |                                                                                                    |        |
|                                                                                                    |                                                                                                    |                                                                                                    |                                                                                                    |                                                                                                    |                                                                                                    |                  |                                                                                                    |                                                                                                    |                                                                                                    |                                                                                                    |        |
|                                                                                                    |                                                                                                    |                                                                                                    |                                                                                                    |                                                                                                    |                                                                                                    |                  |                                                                                                    |                                                                                                    |                                                                                                    |                                                                                                    |        |
|                                                                                                    |                                                                                                    |                                                                                                    |                                                                                                    |                                                                                                    |                                                                                                    |                  |                                                                                                    |                                                                                                    |                                                                                                    |                                                                                                    |        |
|                                                                                                    |                                                                                                    |                                                                                                    |                                                                                                    |                                                                                                    |                                                                                                    |                  |                                                                                                    |                                                                                                    |                                                                                                    |                                                                                                    |        |
|                                                                                                    |                                                                                                    |                                                                                                    |                                                                                                    |                                                                                                    |                                                                                                    |                  |                                                                                                    |                                                                                                    |                                                                                                    |                                                                                                    |        |
|                                                                                                    |                                                                                                    |                                                                                                    |                                                                                                    |                                                                                                    |                                                                                                    |                  |                                                                                                    |                                                                                                    |                                                                                                    |                                                                                                    | -1     |
|                                                                                                    |                                                                                                    |                                                                                                    |                                                                                                    |                                                                                                    |                                                                                                    |                  |                                                                                                    |                                                                                                    |                                                                                                    |                                                                                                    |        |
|                                                                                                    |                                                                                                    |                                                                                                    | _                                                                                                    | _                                                                                                    |                                                                                                    |                  |                                                                                                    |                                                                                                    |                                                                                                    |                                                                                                    |        |
| A ZRADE 9.83                                                                                                    | 2                                                                                                    | 80(67)                                                                                                    | 新d arc)                                                                                                    | -148                                                                                                    | 110                                                                                                    |                  | 24                                                                                                    | -                                                                                                    | 1118                                                                                                    | an                                                                                                    |        |
| asucc o x3<br>#sn<br><(da)                                                                                                    | 2                                                                                                    | AR (62)<br>Jackslywese                                                                                                    | 第62.9(元)<br>(3月日月二)<br>(3月日月二日日日日日日日日日日日日日日日日日日日日日日日日日日日日日日日日日日                                                                                                    | 2448<br>2.5.5.5                                                                                                    | #1#<br>2010-00-07 16 51 05 53                                                                                                    |                  | R                                                                                                    | unu -                                                                                                    | 1118<br>2124                                                                                                    | बाद<br>मृत्यू                                                                                                    | A      |
| R JANDE 9 AT                                                                                                    | 2                                                                                                    | All (22)<br>Janual Januarian                                                                                                    | 第62.952)<br>(3月日月7日)<br>(3月日月7日日本<br>(11日月7日)                                                                                                    | 2 2 2 4 4                                                                                                    | 8718<br>2010-08-07 (A.5) (A.5)<br>2010-08-07 (A.5) (A.5)                                                                                                    | 1 1              | <b>聚化</b><br>1<br>1                                                                                                    | -                                                                                                    | 1918<br>1910-8<br>194                                                                                                 | 411<br>94<br>94                                                                                                    | -      |
| A (() A4215 (0 A3<br>() A441<br>() A441<br>() A441<br>() A441<br>() A441                                                                                                    | 7  <br>  #15<br>  2<br>  2                                                                                                    | All (E2)<br>Jacob Anton<br>Jacob Anton<br>Jacob Anton                                                                                                    | 第51(472)<br>(1月4月7日)<br>(1月4月7日)<br>(1月11日)<br>(1月11日)<br>(1月11日)<br>(1月11日)                                                                                                    | 3468<br>3.8.8.4.<br>9. common<br>6.                                                                                                    | 1011<br>1000-00-01 (4.5) 16.53<br>1000-00-01 (4.5) 17.5 198<br>1000-00-01 (4.5) 18.198                                                                                                    |                  | <b>安北</b><br>1<br>1<br>1                                                                                                    | 1<br>1<br>1                                                                                                    | 2104<br>2104<br>3.4<br>5.4                                                                                            | 411<br>94<br>94<br>94                                                                                                    |        |
| A FARTE 9 27                                                                                                    | 2                                                                                                    | BIG (B2)<br>Jacob Jacob<br>Jacob Jacob<br>Jacob<br>Jacob                                                                                                    | <ul> <li>第2(42)</li> <li>(250月からま)</li> <li>(250月からま)</li> <li>(20月からま)</li> </ul>                                                                                                    | 3466<br>3.2.4.5<br>9.0000<br>0.0000                                                                                                    | 1010<br>1000-00-01 (A-5) (A-6A)<br>1000-00-01 (A-5) (A-6A)<br>1000-00-01 (A-5) (A-5A)<br>1000-00-01 (A-5) (A-5A)                                                                                                    |                  | 安兆<br>1<br>1<br>1                                                                                                    | <b>NARES</b><br>1<br>2<br>3                                                                                                    | 818<br>9104<br>34<br>54<br>54<br>54                                                                                   | 435<br>94<br>94<br>94<br>94                                                                                                    | -      |
| 10 483181<br>8 8425 937<br>2867<br>2688<br>2688<br>2688                                                                                                    | 2<br>8<br>1<br>1<br>1<br>1<br>1<br>1                                                                                                    | BB (82)<br>Janua Jamaa<br>Jan, Mid<br>Jan, Mid<br>Jan, Mid<br>Jan, Mid                                                                                                    | <ul> <li>(回考2年のを図る</li> <li>(回考2年のを図る</li> <li>(回参用)</li> <li>(回参用)</li> <li< td=""><td>3888<br/>3884<br/>0 00000<br/>0<br/>8<br/>8 00000</td><td>1118<br/>1000-00-01 16-53 18-58<br/>1000-00-01 16-53 18-58<br/>1000-00-01 16-53 18-58<br/>1000-00-01 16-53 18-58</td><td>11111</td><td>安成<br/>1<br/>1<br/>1<br/>1</td><td><b>NARES</b><br/>0<br/>1<br/>2<br/>3<br/>4</td><td>810<br/>2104<br/>34<br/>54<br/>54<br/>54<br/>54<br/>54<br/>54<br/>54<br/>54</td><td>45<br/>94<br/>94<br/>94<br/>94<br/>94</td><td></td></li<></ul>                                                                                                    | 3888<br>3884<br>0 00000<br>0<br>8<br>8 00000                                                                                                    | 1118<br>1000-00-01 16-53 18-58<br>1000-00-01 16-53 18-58<br>1000-00-01 16-53 18-58<br>1000-00-01 16-53 18-58                                                                                                    | 11111            | 安成<br>1<br>1<br>1<br>1                                                                                                    | <b>NARES</b><br>0<br>1<br>2<br>3<br>4                                                                                                    | 810<br>2104<br>34<br>54<br>54<br>54<br>54<br>54<br>54<br>54<br>54                                                     | 45<br>94<br>94<br>94<br>94<br>94                                                                                                    |        |
| a (JANDE 9.87<br>Sast<br>(CASE)<br>Sast                                                                                                    | 2<br>  #96<br>2<br>  2<br>  4<br> <br>9<br> <br>9                                                                                                    | 80 (82)<br>Jacob Jacob<br>Jacob<br>Jacob<br>Jacob<br>Jacob<br>Jacob<br>Jacob<br>Jacob<br>Jacob<br>Jacob<br>Jacob<br>Jacob<br>Jacob<br>Jacob                                                                                                    | <ul> <li>第51 (#22)</li> <li>10(4)第二(4)(2)</li> <li>10(4)第二(4)(3)</li> <li>10(4)(3)(4)(4)(4)(4)(4)(4)(4)(4)(4)(4)(4)(4)(4)</li></ul>                                                                                                    | 2000<br>3 2 2 4<br>0 00000<br>0 00000<br>0 000000<br>0 000000                                                                                                    | 1014<br>2010-00-07 (5.5) (6.5)<br>2010-00-07 (5.5) (6.5)<br>2010-00-07 (5.5) (6.5)<br>2010-00-07 (5.5) (6.5)<br>2010-00-07 (5.5) (6.5)<br>2010-00-07 (5.5) (6.5)                                                                                                    | #11111           | 安成<br>1<br>1<br>1<br>1<br>1<br>1                                                                                                    | NARTLA<br>II<br>I<br>S<br>S<br>S                                                                                                    | 2108<br>2108<br>24<br>24<br>54<br>54<br>54<br>54<br>54                                                                | 411<br>194<br>194<br>194<br>194<br>194<br>194                                                                                                    | 211111 |
| a to e a diver<br>a to e a diver<br>a ser<br>a ser | 2<br>  #95<br>  2<br>  2<br>  3<br>  4<br>  5<br>  7                                                                                                    | 800 (822)<br>Janual Januara<br>Jan, Lind<br>Jan, Lind<br>Jan, Stan<br>Jan, Stan<br>Jan, Stan                                                                                                    |                                                                                                    | *#88<br>3 8 8 8<br>9 0 00000<br>6 0<br>0 0<br>0 000000<br>10 000000<br>10 000000<br>10 000000<br>10 000000                                                                                                    | 1038<br>2004-00-07 26-55 26 58<br>2004-00-07 26 55 26 58<br>2004-00-07 26 55 26 58<br>2004-00-07 26 55 26 58<br>2004-00-07 26 55 26 58<br>2004-00-07 26 55 26 58                                                                                                    | #111111          | RR.<br>1<br>1<br>1<br>1<br>1<br>1<br>1                                                                                                    | NARTLA<br>0<br>1<br>2<br>3<br>4<br>5<br>5                                                                                                    | 198<br>2104<br>3d<br>84<br>3d<br>3d<br>3d<br>3d<br>204                                                                | 211<br>94<br>94<br>94<br>94<br>94<br>94<br>94<br>94                                                                                                    | 311111 |
| 8 _ 5402 (9.87)<br>8 _ 5402 (9.87)<br>8 & 6<br>8 & 6<br>8 & | 2<br>8<br>8<br>9<br>9<br>9<br>9<br>9<br>9<br>9<br>9<br>9<br>9<br>9<br>9<br>9<br>9<br>9<br>9<br>9                                                               | 800 (822)<br>Janual Jamma<br>Jan, 1412<br>Jan, 1412<br>Jan, 1414<br>Jan, 1414<br>Jan, 1414<br>Jan, 1414                                                                                                    | B05 (#22)<br>(二月七月へをあま<br>のがあ用<br>内かはあの)<br>(24を未用りない<br>であたれの(41)<br>テルモ用(41)<br>テルモ用(41)<br>テルモ用(41)<br>テルモ用(41)<br>テルモ用(41)<br>テルモ用(41)<br>テルモ用(41)<br>テルモ用(41)<br>テルモ用(41)<br>(41)<br>テルモ用(41)<br>(41)<br>テルモ用(41)<br>(41)<br>テルモ用(41)<br>(41)<br>テルモ用(41)<br>(41)<br>テルモ用(41)<br>(41)<br>テルモ用(41)<br>(41)<br>(41)<br>(41)<br>(41)<br>(41)<br>(41)<br>(41)                                                                                                    | 3 8 8 4<br>3 8 8 4<br>0 control<br>0<br>8<br>0<br>8 control<br>0<br>0<br>0<br>0<br>0<br>0<br>0<br>0<br>0<br>0<br>0<br>0<br>0<br>0<br>0<br>0<br>0<br>0<br>0                                                                                                    | #18           1000-00-10         3.4.5.3           1000-00-10         3.4.5.3           1000-00-10         3.4.5.3           1000-00-10         3.4.5.3           1000-00-10         3.4.5.3           1000-00-10         3.4.5.3           1000-00-10         3.4.5.3           1000-00-10         3.4.5.3           1000-00-10         3.4.5.3           1000-00-10         3.4.5.3                                                                                                    | <b>E</b> 1111111 | <b>RK</b><br>1<br>1<br>1<br>1<br>1<br>1<br>1<br>1<br>1<br>1                                                                                                    | NABELS<br>1<br>2<br>3<br>4<br>5<br>7                                                                                                    | 2104<br>2104<br>3d<br>84<br>3d<br>3d<br>3d<br>3d<br>204<br>84                                                         | 411<br>Put<br>Put<br>Put<br>Put<br>Put<br>Put<br>Put                                                                                                    |        |
| ス<br>- 本地立て 9:30<br>- 二代表<br>- 二代表<br>- 二<br>- 二<br>- 二<br>- 二<br>- 二<br>- 二<br>- 二<br>- 二                                                                                                    | 2<br>8<br>9<br>9<br>9<br>9<br>9<br>9<br>9<br>9<br>9<br>9<br>9<br>9<br>9<br>9<br>9<br>9<br>9<br>9                                                               | 800 (822)<br>Janual Januara<br>Januara<br>Januara<br>Januara<br>Januara<br>Januara<br>Januara<br>Januara                                                                                                    | 第6月 40日<br>山市 (日本市内)<br>山市 (日本市内)<br>山市 (日本市内)<br>市内)<br>山市 (日本市内)<br>市内)<br>市内)<br>市内)<br>市内)<br>市内)<br>市内)<br>市内)<br>市内)<br>市内)                                                                                                    | 3 8 8 5 5 5 5 5 5 5 5 5 5 5 5 5 5 5 5 5                                                                                                    | MIM           1000-00-07 JA-51 M-54           1000-00-07 JA-51 M-54           1000-00-07 JA-51 M-54           1000-00-07 JA-51 M-54           1000-00-07 JA-51 M-54           1000-00-07 JA-51 M-54           1000-00-07 JA-51 M-54           1000-00-07 JA-51 M-54           1000-00-07 JA-51 M-54           1000-00-07 JA-51 M-54           1000-00-07 JA-51 M-54           1000-00-07 JA-51 M-54           1000-00-07 JA-51 M-54                                                                                                    | #11111111        | R0.<br>1<br>1<br>1<br>1<br>1<br>1<br>1<br>1<br>1<br>1<br>1<br>1<br>1<br>1<br>1                                                                                                    | NAMELA<br>1<br>2<br>3<br>4<br>5<br>5<br>7<br>8                                                                                                    | 898<br>2104<br>34<br>84<br>84<br>34<br>34<br>36<br>204<br>85<br>204                                                   | 415<br>94<br>94<br>94<br>94<br>94<br>94<br>94<br>94<br>94<br>94<br>94<br>94                                                                                                    |        |
| A _ FACT (9.87<br>A _ FACT (9.87<br>ANN<br>- CARA)<br>BBSP                                                                                                    | 2<br>  #45<br>2<br>2<br>3<br>4<br>5<br>5<br>6<br>7<br>7<br>8<br>7<br>8<br>7<br>10                                                                              | Bill (82)<br>Janual Januar<br>Jan, Jania<br>Jan, Jania<br>Jania, Jania<br>Jania, Jania<br>Jania, Jania<br>Jania, Jania<br>Jania, Jania                                                                                                    | <ul> <li>Bud (#2)</li> <li>Que QLA (1998)</li> <li>Que QLA (1998)</li> <li>Che Manyo (1996)</li> <li>Che Manyo (1996)</li> <li>Che</li></ul>                                                                                                    | **新聞     **************************                                                                                                    | NIM           2000-00-07         8.5 5         8.6           2000-00-07         8.5 5         8.6           2000-00-07         8.5 5         8.6           2000-00-07         8.5 5         8.6           2000-00-07         8.5 5         8.6           2000-00-07         8.5 5         8.6           2000-00-07         8.5 5         8.6           2000-00-07         8.5 5         8.6           2000-00-07         8.5 5         8.6           2000-00-07         8.5 5         8.6           2000-00-07         8.5 5         8.6           2000-00-07         8.5 5         8.6           2000-00-07         8.5 5         8.6           2000-00-07         8.5 5         8.6           2000-00-07         8.5 5         8.6           2000-00-07         8.5 5         8.6           2000-00-07         8.5 5         8.6           2000-00-07         8.5 5         8.6           2000-00-07         8.5 5         8.6           2000-00-07         8.5 5         8.6           2000-00-07         8.5 5         8.6                                                                                                    |                  | RR.<br>1<br>1<br>1<br>1<br>1<br>1<br>1<br>1<br>1<br>1<br>1<br>1<br>1<br>1<br>1<br>1<br>1<br>1                                                                                                    | NuBLA<br>1<br>2<br>3<br>4<br>5<br>5<br>6<br>7<br>7<br>8<br>8                                                                                                    | 2108<br>2108<br>3d<br>5d<br>5d<br>3d<br>3d<br>3d<br>50<br>50<br>508<br>2108                                           | <b>ब्रह्म</b><br>मार्ड<br>मार्ड<br>मार्ड<br>मार्ड<br>मार्ड<br>मार्ड<br>मार्ड<br>मार्ड                                                                                                    |        |
| 1                                                                                                    | 2<br>8<br>9<br>9<br>9<br>9<br>9<br>9<br>9<br>9<br>9<br>9<br>9<br>9<br>9<br>9<br>9<br>9<br>9<br>9                                                               | 80 (82)<br>Janua Jawama<br>Jak<br>Jako Ma<br>Jako Ma<br>Jako Ma<br>Jako Ma<br>Jako Jako<br>Jako Jako<br>Jako Jako<br>Jako Jako                                                                                                    | <ul> <li>職法(402)</li> <li>広用化子内容法を<br/>の外込用</li> <li>内外出現400</li> <li>口分量用の外口41</li> <li>大用化用は1000</li> <li>本年後年</li> <li>ドロ24051041(41)</li> <li>本年後年</li> <li>ドロ24051041(41)</li> <li>オ年後年</li> <li>ドロ24051041(41)</li> <li>オ年後年</li> <li>ドロ24051041(41)</li> <li>オ年後年</li> <li>ドロ24051041(41)</li> <li>オ年後年</li> <li>ドロ24051041(41)</li> <li>オ年後年</li> <li>ドロ24051041(41)</li> <li>オ年後年</li> <li>ドロ24051041(41)</li> <li>オ年後年</li> <li>ドロ24051041(41)</li> <li>オ年後年</li> <li>ドロ24051041(41)</li> <li>オ年後年</li> <li>ドロ24051041(41)</li> <li>オ年後年</li> <li>ドロ24051041(41)</li> <li>オ年後年</li> <li>ドロ24051041(41)</li> <li>オ年後年</li> <li>ドロ24051041(41)</li> <li>オージョン</li> <li>オージョン</li> <li< td=""><td>カ新闻     3 月 5 5     3 月 5 5     0     0     0     0     0     0     0     0     0     0     0     0     0     0     0     0     0     0     0     0     0     0     0     0     0     0     0     0     0     0     0     0     0     0     0     0     0     0     0     0     0     0     0     0     0     0     0     0     0     0     0     0     0     0     0     0     0     0     0     0     0     0     0     0     0     0     0     0     0     0     0     0     0     0     0     0     0     0     0     0     0     0     0     0     0     0     0     0     0     0     0     0     0     0     0     0     0     0     0     0     0     0     0     0     0     0     0     0     0     0     0     0     0     0     0     0     0     0     0     0     0     0     0     0     0     0     0     0     0     0     0     0     0     0     0     0     0     0     0     0     0     0     0     0     0     0     0     0     0     0     0     0     0     0     0     0     0     0     0     0     0     0     0     0     0     0     0     0     0     0     0     0     0     0     0     0     0     0     0     0     0     0     0     0     0     0     0     0     0     0     0     0     0     0     0     0     0     0     0     0     0     0     0     0     0     0     0     0     0     0     0     0     0     0     0     0     0     0     0     0     0     0     0     0     0     0     0     0     0     0     0     0     0     0     0     0     0     0     0     0     0     0     0     0     0     0     0     0     0     0     0     0     0     0     0     0     0     0     0     0     0     0     0     0     0     0     0     0     0     0     0     0     0     0     0     0     0     0     0     0     0     0     0     0     0     0     0     0     0     0     0     0     0     0     0     0     0     0     0     0     0     0     0     0     0     0     0     0     0     0     0     0     0     0     0     0     0     0     0     0     0     0     0     0     0     0     0     0     0     0     0     0     0     0     0</td><td>#104           2000-08-07         36.53         36.85           2000-08-07         36.53         8.88           2000-08-07         36.53         36.85           2000-08-07         36.53         36.85           2000-08-07         36.53         36.85           2000-08-07         36.53         36.85           2000-08-07         36.53         36.85           2000-08-07         36.53         36.85           2000-08-07         36.53         36.86           2000-08-07         36.53         36.86           2000-08-07         36.53         36.86           2000-08-07         36.53         36.86           2000-08-07         36.53         36.86           2000-08-07         36.53         36.86           2000-08-07         36.53         36.86           2000-08-07         36.53         36.86           2000-08-07         36.53         36.86           2000-08-07         36.53         36.86           2000-08-07         36.53         36.86           2000-08-07         36.53         36.86           2000-08-07         36.53         36.86           2000-08-07         36</td><td>#11111111111</td><td><b>RR</b></td><td>NaBLA<br/>0<br/>7<br/>2<br/>3<br/>4<br/>5<br/>6<br/>7<br/>8<br/>8<br/>8<br/>8<br/>10</td><td>208<br/>208<br/>2d<br/>80<br/>80<br/>80<br/>2d<br/>80<br/>208<br/>208<br/>208<br/>208</td><td>411<br/>04<br/>04<br/>04<br/>04<br/>04<br/>04<br/>04<br/>04<br/>04<br/>04<br/>04</td><td></td></li<></ul> | カ新闻     3 月 5 5     3 月 5 5     0     0     0     0     0     0     0     0     0     0     0     0     0     0     0     0     0     0     0     0     0     0     0     0     0     0     0     0     0     0     0     0     0     0     0     0     0     0     0     0     0     0     0     0     0     0     0     0     0     0     0     0     0     0     0     0     0     0     0     0     0     0     0     0     0     0     0     0     0     0     0     0     0     0     0     0     0     0     0     0     0     0     0     0     0     0     0     0     0     0     0     0     0     0     0     0     0     0     0     0     0     0     0     0     0     0     0     0     0     0     0     0     0     0     0     0     0     0     0     0     0     0     0     0     0     0     0     0     0     0     0     0     0     0     0     0     0     0     0     0     0     0     0     0     0     0     0     0     0     0     0     0     0     0     0     0     0     0     0     0     0     0     0     0     0     0     0     0     0     0     0     0     0     0     0     0     0     0     0     0     0     0     0     0     0     0     0     0     0     0     0     0     0     0     0     0     0     0     0     0     0     0     0     0     0     0     0     0     0     0     0     0     0     0     0     0     0     0     0     0     0     0     0     0     0     0     0     0     0     0     0     0     0     0     0     0     0     0     0     0     0     0     0     0     0     0     0     0     0     0     0     0     0     0     0     0     0     0     0     0     0     0     0     0     0     0     0     0     0     0     0     0     0     0     0     0     0     0     0     0     0     0     0     0     0     0     0     0     0     0     0     0     0     0     0     0     0     0     0     0     0     0     0     0     0     0     0     0     0     0     0     0     0     0     0     0     0     0     0     0     0     0     0     0     0     0     0     0     0     0     0     0     0     0     0                                                                                                    | #104           2000-08-07         36.53         36.85           2000-08-07         36.53         8.88           2000-08-07         36.53         36.85           2000-08-07         36.53         36.85           2000-08-07         36.53         36.85           2000-08-07         36.53         36.85           2000-08-07         36.53         36.85           2000-08-07         36.53         36.85           2000-08-07         36.53         36.86           2000-08-07         36.53         36.86           2000-08-07         36.53         36.86           2000-08-07         36.53         36.86           2000-08-07         36.53         36.86           2000-08-07         36.53         36.86           2000-08-07         36.53         36.86           2000-08-07         36.53         36.86           2000-08-07         36.53         36.86           2000-08-07         36.53         36.86           2000-08-07         36.53         36.86           2000-08-07         36.53         36.86           2000-08-07         36.53         36.86           2000-08-07         36                                                                                            | #11111111111     | <b>RR</b>                                                                                                    | NaBLA<br>0<br>7<br>2<br>3<br>4<br>5<br>6<br>7<br>8<br>8<br>8<br>8<br>10                                                                                                    | 208<br>208<br>2d<br>80<br>80<br>80<br>2d<br>80<br>208<br>208<br>208<br>208                                            | 411<br>04<br>04<br>04<br>04<br>04<br>04<br>04<br>04<br>04<br>04<br>04                                                                                                    |        |
| A (ANDI 987)<br>AND<br>- (CAB)<br>- (CAB)<br>- (CAB)                                                                                                    | 7<br>18%<br>5<br>3<br>4<br>5<br>5<br>6<br>7<br>6<br>4<br>10<br>10<br>10<br>10<br>10<br>10<br>10<br>10<br>10<br>10                                              | AND (RCC)<br>Johnson Johnson<br>Johnson<br>Jo                                                                                                    | <ul> <li>第65 (402)</li> <li>(2)(4)(2)(4)(2)(4)(2)(4)(4)(4)(4)(4)(4)(4)(4)(4)(4)(4)(4)(4)</li></ul>                                                                                                    | 소비용           3 8 8 4           3 8 8 4           0 00000           0           0           0           0           0           0           0           0           0           0           0           0           0           0           0           0           0           0           0           0           0           0           0           0           0           0           0           0           0           0           0           0           0           0           0           0           0           0           0           0           0           0           0           0           0           0           0           0           0                                                                                                               | N184           000-00-07         3-5-5         5-6           000-00-07         3-5-5         5-6           000-00-07         3-5-5         5-6           000-00-07         3-5-5         5-6           000-00-07         3-5-5         5-6           000-00-07         3-5-5         5-6           000-00-07         3-5-5         5-6           000-00-07         3-5-5         5-6           000-00-07         3-5-5         5-6           000-00-07         3-5-5         5-6           000-00-07         3-5-5         5-6           000-00-07         3-5-5         5-6           000-00-07         3-5-5         5-6           000-00-07         3-5-5         5-6           000-00-07         3-5-5         5-6                                                                                                    |                  | 2000                                                                                                    | Name 1.2<br>0<br>1<br>2<br>2<br>3<br>4<br>5<br>5<br>6<br>7<br>7<br>8<br>8<br>8<br>9<br>8<br>10<br>10<br>10                                                                                                    | 202<br>3104<br>314<br>314<br>314<br>314<br>314<br>314<br>314<br>314<br>314<br>31                                      | 411<br>0.4<br>0.4<br>0.4<br>0.4<br>0.4<br>0.4<br>0.4<br>0.4<br>0.4<br>0.4                                                                                                    |        |
| 1078025 (9%)<br>2007<br>2008<br>2008                                                                                                    | 2<br>8<br>8<br>8<br>8<br>7<br>8<br>8<br>8<br>7<br>8<br>8<br>8<br>8<br>8<br>8<br>8<br>8<br>8<br>8                                                               | ANY (R22)<br>Janual Januara<br>Jan<br>Januara<br>Januara<br>Januara<br>Januara<br>Januara<br>Januara<br>Januara<br>Januara<br>Januara<br>Januara<br>Januara<br>Januara                                                                                                    | <ul> <li>(株式: Arg)</li> <li>(株式: Arg)</li> <li>(ホッス)</li> <li>(ホッス)<td>2008<br/>3 2 5 5<br/>5 0 0000<br/>6 0<br/>5 00000<br/>6 00000<br/>6 00000<br/>7 00000<br/>7 000000<br/>7 000000<br/>7 00000000</td><td></td><td></td><td>RR.<br/>1<br/>1<br/>1<br/>1<br/>1<br/>1<br/>1<br/>1<br/>1<br/>1<br/>1<br/>1<br/>1<br/>1<br/>1<br/>1<br/>1<br/>1</td><td>Name La<br/>0<br/>5<br/>5<br/>5<br/>6<br/>7<br/>8<br/>8<br/>8<br/>8<br/>8<br/>8<br/>8<br/>8<br/>8<br/>8<br/>8<br/>8<br/>8<br/>8<br/>8<br/>8<br/>8<br/>8</td><td>2104<br/>2104<br/>3d<br/>5d<br/>5d<br/>5d<br/>3d<br/>3d<br/>3d<br/>204<br/>204<br/>204<br/>204<br/>204<br/>204<br/>204<br/>204<br/>204</td><td>255<br/>942<br/>942<br/>942<br/>942<br/>942<br/>942<br/>942<br/>942<br/>942<br/>942</td><td></td></li></ul>                                                                                                    | 2008<br>3 2 5 5<br>5 0 0000<br>6 0<br>5 00000<br>6 00000<br>6 00000<br>7 00000<br>7 000000<br>7 000000<br>7 00000000                                                                                                    |                                                                                                    |                  | RR.<br>1<br>1<br>1<br>1<br>1<br>1<br>1<br>1<br>1<br>1<br>1<br>1<br>1<br>1<br>1<br>1<br>1<br>1                                                                                                    | Name La<br>0<br>5<br>5<br>5<br>6<br>7<br>8<br>8<br>8<br>8<br>8<br>8<br>8<br>8<br>8<br>8<br>8<br>8<br>8<br>8<br>8<br>8<br>8<br>8                                                                                                    | 2104<br>2104<br>3d<br>5d<br>5d<br>5d<br>3d<br>3d<br>3d<br>204<br>204<br>204<br>204<br>204<br>204<br>204<br>204<br>204 | 255<br>942<br>942<br>942<br>942<br>942<br>942<br>942<br>942<br>942<br>942                                                                                                    |        |
| ス (米和2111 (9)余)<br>(男(4)<br>(○(武王))<br>(前(4))                                                                                                    | 7<br>##5<br>2<br>4<br>5<br>5<br>6<br>7<br>8<br>8<br>8<br>8<br>8<br>8<br>8<br>8<br>8<br>8<br>8<br>8<br>8<br>8<br>8<br>8<br>8<br>8                               | 800 (822)<br>Janual Januara<br>Jan, Jani<br>Jan, Jani<br>Jan, Jani<br>Jan, Jani<br>Jani, Jani<br>Jani, Jani<br>Jani, Jani<br>Jani, Jani<br>Jani, Jani<br>Jani, Jani<br>Jani, Jani<br>Jani, Jani                                                                                                    | 第6月 40日、<br>山田 4月71年登録者<br>ロバル剤<br>内かに注意の<br>口の差形用カキン<br>年度は有け目から4日<br>年度は有<br>年度は有<br>年度は有<br>年度は有<br>年度は有<br>日に本来自日<br>子協助和<br>工程を除<br>工程の解目目<br>平の低度<br>時代に注意。                                                                                                    | 本紙編 3 8 8 5 5 3 8 8 5 3 8 8 5 3 8 8 5 3 5 5 5 5 5 5 5 5 5 5 5 5 5 5 5 5 5 5                                                                                                    | MIM           Mile-de-01 (6.5) (6.5)           Mile-de-01 (6.5) (6.5)                                                                                                    |                  | 2000 1<br>1<br>1<br>1<br>1<br>1<br>1<br>1<br>1<br>1<br>1<br>1<br>1<br>1<br>1<br>1<br>1<br>1                                                                                                    | National<br>8<br>5<br>5<br>5<br>6<br>6<br>7<br>8<br>8<br>8<br>8<br>8<br>8<br>8<br>8<br>8<br>8<br>8<br>8<br>8<br>8<br>8<br>8<br>8                                                                                                    | 208<br>208<br>34<br>84<br>84<br>36<br>268<br>268<br>208<br>208<br>208<br>208<br>208                                   | 400<br>04<br>04<br>04<br>04<br>04<br>04<br>04<br>04<br>04<br>04<br>04<br>04                                                                                                    |        |
| 2008<br>2008<br>(                                                                                                    | 2                                                                                                    | Bit (82)     Jonal, www.m     Jon     Jon                                                                                                    | <ul> <li>単していただい</li> <li>山田市大小を副市</li> <li>ロロル用</li> <li>ロロル用</li> <li>ロロル</li> <li>ロロル</li> <li>ロ</li></ul>                                                                                                    | mkiiiiiiiiiiiiiiiiiiiiiiiiiiiiiiiiiiii                                                                                                    | NIM           2000-00-07         36.55         56.56           2000-00-07         36.55         56.56           2000-00-07         36.55         56.56           2000-00-07         36.55         36.56           2000-00-07         36.55         36.56           2000-00-07         36.55         36.56           2000-00-07         36.55         36.56           2000-00-07         36.55         36.56           2000-00-07         36.55         36.56           2000-00-07         36.55         36.56           2000-00-07         36.55         36.56           2000-00-07         36.55         36.56           2000-00-07         36.55         36.56           2000-00-07         36.55         36.56           2000-00-07         36.55         36.56           2000-00-07         36.55         36.56           2000-00-07         36.55         36.56           2000-00-07         36.55         36.56           2000-00-07         36.55         36.56           2000-00-07         36.55         36.56           2000-00-07         36.55         36.56           2000-00-07         36                                                                                            |                  | <b>RR</b><br>1<br>1<br>1<br>1<br>1<br>1<br>1<br>1<br>1<br>1<br>1<br>1<br>1<br>1<br>1<br>1<br>1<br>1                                                                                                    | Name La<br>0<br>1<br>2<br>3<br>4<br>5<br>6<br>7<br>7<br>8<br>8<br>1<br>1<br>1<br>1<br>1<br>1<br>1<br>1<br>1<br>1<br>1<br>1<br>1                                                                                                    | 204<br>9104<br>3d<br>84<br>3d<br>3d<br>3d<br>3d<br>3d<br>3d<br>3d<br>204<br>204<br>204<br>204<br>204<br>204           | 410<br>94<br>94<br>94<br>94<br>94<br>94<br>94<br>94<br>94<br>94<br>94<br>94<br>94                                                                                                    |        |
| A (ANDE 19 A)<br>(19 A)<br>(19 A                                                                                                    | 2<br>##5<br>2<br>2<br>3<br>4<br>4<br>5<br>5<br>5<br>5<br>5<br>6<br>6<br>6<br>6<br>7<br>6<br>8<br>8<br>8<br>8<br>8<br>8<br>8<br>8<br>8<br>8<br>8<br>8<br>8<br>8 | 800 (802)<br>Jonala Jonation<br>Jone Jone<br>Jone Jone<br>Jone<br>Jone Jone<br>Jone Jone                                                                                                    | <ul> <li>(株式 40次)</li> <li>(株式 40次)</li> <li>(株式 40次)</li> <li>(株式 40次)</li> <li>(株式 40次)</li> <li>(株式 40次)</li> <li>(株式 40次)</li> <li>(株式 40次)</li> <li>(株式 40次)</li> <li>(本長市</li> <li>(本長市</li></ul>                                                                                                    | かめ細                                                                                                    | #100           1000-00-07         5.5.5         5.6.6           1000-00-07         5.5.5         5.6.6           1000-00-07         5.5.5         5.6.6           1000-00-07         5.5.5         5.6.6           1000-00-07         5.5.5         5.6.6           1000-00-07         5.5.5         5.6.6           1000-00-07         5.5.5         5.6.6           1000-00-07         5.5.5         5.6.6           1000-00-07         5.5.5         5.6.6           1000-00-07         5.5.5         5.6.6           1000-00-07         5.5.5         5.6.6           1000-00-07         5.5.5         5.6.6           1000-00-07         5.5.5         5.6.6           1000-00-07         5.5.5         5.6.6           1000-00-07         5.5.5         5.6.6           1000-00-07         5.5.5         5.6.6           1000-00-07         5.5.5         5.6.6           1000-00-07         5.5.5         5.6.6           1000-00-07         5.5.5         5.6.6           1000-00-07         5.5.5         5.6.6           1000-00-07         5.5.5         5.6.6           1000-00-07         5                                                                                            |                  | Ref.         I           I         I           I         I           I         I           I         I           I         I           I         I           I         I           I         I           I         I           I         I           I         I           I         I                                                                                                    | Nation<br>8<br>5<br>5<br>5<br>5<br>6<br>7<br>8<br>8<br>8<br>9<br>8<br>8<br>9<br>10<br>10<br>10<br>10<br>10<br>10<br>10<br>10<br>10<br>10<br>10<br>10<br>10                                                                                                    | 898<br>2104<br>3d<br>5d<br>5d<br>5d<br>7d<br>3d<br>5d<br>5d<br>5d<br>204<br>204<br>204<br>204<br>204<br>204<br>204    | 825<br>04<br>04<br>04<br>04<br>04<br>04<br>04<br>04<br>04<br>04<br>04<br>04<br>04                                                                                                    |        |
| 1000日 - 1000<br>(1000日<br>(1000日)<br>(100日)<br>(100日)                                                                                                    | 7<br>##5<br>2<br>3<br>5<br>5<br>5<br>5<br>5<br>6<br>5<br>6<br>6<br>6<br>6<br>6<br>6<br>6<br>6<br>6<br>6<br>6<br>6<br>6                                         | 800 (822)<br>Janobi Janobi Janobi<br>Janobi Janobi Janobi<br>Janobi Janobi<br>Janobi Janobi Janobi<br>Janobi Janobi Janobi<br>Janobi Janobi Janobi<br>Janobi Janobi Janobi<br>Janobi Janobi                                                                                                    |                                                                                                    | 本紙通<br>3.5.8.4<br>5.5.8.4<br>5.5.8.4<br>6.<br>6.<br>7.<br>1.00000<br>7.<br>1.00000<br>1.00000<br>1.00000<br>1.00000<br>1.00000<br>1.00000<br>1.00000<br>1.00000<br>1.00000<br>1.00000<br>1.00000<br>1.0000<br>1.0000<br>1.0000<br>1.0000<br>1.0000<br>1.0000<br>1.0000<br>1.0000<br>1.0000<br>1.0000<br>1.0000<br>1.000<br>1.000 | NUM           All Control (10)         All Sol (10)           All Control (10)         All Sol (10) |                  | 2000                                                                                                    | National<br>19<br>2<br>2<br>3<br>4<br>5<br>5<br>5<br>5<br>5<br>5<br>5<br>5<br>5<br>5<br>5<br>5<br>5<br>5<br>5<br>5<br>5<br>5                                                                                                    | 2104<br>34<br>34<br>34<br>34<br>34<br>34<br>34<br>34<br>34<br>34<br>34<br>34<br>34                                    | 415<br>94<br>94<br>94<br>94<br>94<br>94<br>94<br>94<br>94<br>94<br>94<br>94<br>94                                                                                                    |        |
| 1.03402 (9.87)                                                                                                    |                                                                                                    | 800 (822)<br>Janual Januarian<br>Jana<br>Jana Jana<br>Jana Jana Jana<br>Jana Jana Jana<br>Jana Jana Jana<br>Jana Jana Jana<br>Jana Jana Jana<br>Jana Jana Jana<br>Jana Jana Jana<br>Jana Jana Jana<br>Jana Jana Jana Jana<br>Jana Jana Jana Jana<br>Jana Jana Jana Jana<br>Jana Jana Jana Jana<br>Jana Jana Jana Jana<br>Jana Jana Jana Jana Jana<br>Jana Jana Jana Jana<br>Jana Jana Jana Jana Jana<br>Jana Jana Jana Jana Jana<br>Jana Jana Jana Jana Jana Jana Jana Jana                                                                                                    |                                                                                                    |                                                                                                    |                                                                                                    |                  | RR.         I           I         I           I         I                                                                                                    | National Science Science Scien | 198<br>2104<br>34<br>84<br>34<br>84<br>36<br>36<br>36<br>36<br>36<br>36<br>36<br>36<br>36<br>36<br>36<br>36<br>36     | 2014<br>042<br>042<br>042<br>042<br>042<br>042<br>042<br>042<br>042<br>04                                                                                                    |        |
| ス<br>(本社)11 (今年)<br>(二代表)<br>(二代表)<br>(新知道)                                                                                                    | 7<br>##%<br>2<br>3<br>4<br>5<br>5<br>6<br>7<br>6<br>8<br>10<br>10<br>10<br>10<br>10<br>10<br>10<br>10<br>10<br>10                                              | 800 (822)<br>Januala Januana<br>Jana, Jana<br>Jana, Jana<br>Jana<br>Jana, Jana<br>Jana<br>Ja |                                                                                                    | 本純価  3 ま 4 5  3 ま 4 5  5 ま 4 5  5 ま 4 5  6  6  6  6  1 000000  1 000000  1 000000  1 00000  1 00000  1 00000  1 0000  1 0000  1 000  1 0000  1 0000  1 0000  1 0000  1 0000  1 0000  1 0000  1 0000  1 0000  1 0000  1 0000  1 0000  1 0000  1 0000  1 0000  1 0000  1 0000  1 0000  1 0000  1 0000  1 0000  1 0000  1 0000  1 0000  1 0000  1 0000  1 0000  1 0000  1 0000  1 0000  1 0000  1 0000  1 0000  1 0000  1 0000  1 0000  1 0000  1 0000  1 0000  1 0000  1 0000  1 0000  1 0000  1 0000  1 0000  1 0000  1 0000  1 0000  1 0000  1 0000  1 0000  1 0000  1 0000  1 0000  1 0000  1 0000  1 0000  1 0000  1 0000  1 0000  1 0000  1 0000  1 0000  1 0000  1 0000  1 0000  1 0000  1 0000  1 0000  1 0000  1 0000  1 0000  1 0000  1 0000  1 0000  1 0000  1 0000  1 0000  1 0000  1 0000  1 0000  1 0000  1 0000  1 0000  1 0000  1 0000  1 0000  1 0000  1 0000  1 0000  1 0000  1 0000  1 0000  1 0000  1 0000  1 0000  1 0000  1 000  1 000  1 000  1 000  1 000  1 000  1 000  1 000  1 000  1 000  1 000  1 000  1 000  1 000  1 000  1 000  1 000  1 000  1 000  1 000  1 000  1 000  1 000  1 000  1 000  1 000  1 000  1 000  1 000  1 000  1 000  1 000  1 000  1 000  1 000  1 000  1 000  1 000  1 000  1 000  1 000  1 000  1 000  1 000  1 000  1 000  1 000  1 000  1 000  1 000  1 000  1 000  1 000  1 000  1 000  1 000  1 000  1 000  1 000  1 000  1 000  1 000  1 000  1 000  1 000  1 000  1 000  1 000  1 000  1 000  1 000  1 000  1 000  1 000  1 000  1 000  1 000  1 000  1 000  1 000  1 000  1 000  1 000  1 000  1 000  1 000  1 000  1 000  1 000  1 000  1 000  1 000  1 000  1 000  1 000  1 000  1 000  1 000  1 000  1 000  1 000  1 000  1 000  1 000  1 000  1 000  1 000  1 000  1 000  1 000  1 000  1 000  1 000  1 000  1 000  1 000  1 000  1 000 1 000 1 0                                                                                                    |                                                                                                    |                  | 2000<br>2000<br>2000<br>2000<br>2000<br>2000<br>2000<br>200                                                                                                    | National Science Science Scien | 204<br>2104<br>24<br>24<br>24<br>24<br>204<br>204<br>204<br>204<br>204<br>204<br>2                                    | 410           Pid           Pid |        |
| 1.(2403)<br>(240)<br>(240)<br>(240)                                                                                                    | 2<br>2<br>2<br>2<br>3<br>3<br>4<br>4<br>5<br>3<br>4<br>4<br>5<br>4<br>5<br>4<br>5<br>4<br>5<br>4<br>5<br>4<br>5<br>4                                           | 800 (822)<br>300 (822)<br>300 (300)<br>300 (300)                                                                                                    | 803.002<br>0.002570888<br>0.0037<br>10902870<br>0.00258709<br>0.00258709<br>0.0025870<br>0.0025870<br>0.00259<br>0.00259                                                                                                    | AMME     3 2 5 5 5     3 2 5 5 5     5     5     5     5     5     5     5     5     5     5     5     5     5     5     5     5     5     5     5     5     5     5     5     5     5     5     5     5     5     5     5     5     5     5     5     5     5     5     5     5     5     5     5     5     5     5     5     5     5     5     5     5     5     5     5     5     5     5     5     5     5     5     5     5     5     5     5     5     5     5     5     5     5     5     5     5     5     5     5     5     5     5     5     5     5     5     5     5     5     5     5     5     5     5     5     5     5     5     5     5     5     5     5     5     5     5     5     5     5     5     5     5     5     5     5     5     5     5     5     5     5     5     5     5     5     5     5     5     5     5     5     5     5     5     5     5     5     5     5     5     5     5     5     5     5     5     5     5     5     5     5     5     5     5     5     5     5     5     5     5     5     5     5     5     5     5     5     5     5     5     5     5     5     5     5     5     5     5     5     5     5     5     5     5     5     5     5     5     5     5     5     5     5     5     5     5     5     5     5     5     5     5     5     5     5     5     5     5     5     5     5     5     5     5     5     5     5     5     5     5     5     5     5     5     5     5     5     5     5     5     5     5     5     5     5     5     5     5     5     5     5     5     5     5     5     5     5     5     5     5     5     5     5     5     5     5     5     5     5     5     5     5     5     5     5     5     5     5     5     5     5     5     5     5     5     5     5     5     5     5     5     5     5     5     5     5     5     5     5     5     5     5     5     5     5     5     5     5     5     5     5     5     5     5     5     5     5     5     5     5     5     5     5     5     5     5     5     5     5     5     5     5     5     5     5     5     5     5     5     5     5     5     5     5                                                                                                        |                                                                                                    |                  | 第次         1           1         1           1         1           1         1           1         1           2         1           3         1           4         1           3         1           4         1           5         1           4         1           5         1           6         1           7         1           8         1           9         1           1         1           1         1           1         1           1         1           1         1           1         1           1         1           1         1           1         1           1         1           1         1           1         1           1         1           1         1           1         1           1         1           1         1 | National Section 2015                                                                                                    | 808<br>9104<br>9104<br>809<br>809<br>800<br>9104<br>9104<br>9104<br>9104<br>9104<br>9104<br>9104<br>91                | 400<br>0.4<br>0.4<br>0.4<br>0.4<br>0.4<br>0.4<br>0.4<br>0.4<br>0.4                                                                                                    |        |
| (人) (本社)(二 (今天))<br>(二)(二)(二)(二)(二)(二)(二)(二)(二)(二)(二)(二)(二)(                                                                                                    | 7                                                                                                    | 800 (822)<br>Janual January<br>Jan, Jani<br>Jan, Jani<br>Jan, Jani<br>Jani, Jani<br>Jani<br>Jani<br>Jani         |                                                                                                    | 本紙編 3 8.8.4 0 5 8.8.4 0 0 0 0 0 0 0 0 0 0 0 0 0 0 0 0 0 0 0                                                                                                    |                                                                                                    |                  | R8.         1           1         1           1         1           1         1           1         1           1         1           1         1           1         1           1         1           1         1           1         1           1         1           1         1           1         1           1         1           1         1           1         1           1         1           1         1           1         1                                                                                                    | NUMBLE<br>0<br>1<br>2<br>3<br>4<br>5<br>5<br>5<br>5<br>5<br>5<br>5<br>5<br>5<br>5<br>5<br>5<br>5<br>5<br>5<br>5<br>5<br>5                                                                                                    | 898<br>2534<br>3d<br>801<br>801<br>2534<br>2534<br>2534<br>2534<br>2534<br>2534<br>2534<br>2534                       | 400<br>114<br>114<br>114<br>114<br>114<br>114<br>114<br>114<br>114                                                                                                    |        |

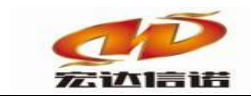

3. 查看报文

| LI 172.16.2.22 米集番工程3  |            |                                                                                                    |                                                     |                                                                                              |                                                  |              |             |        |     |    | _     |  |  |
|------------------------|------------|----------------------------------------------------------------------------------------------------|-----------------------------------------------------|----------------------------------------------------------------------------------------------|--------------------------------------------------|--------------|-------------|--------|-----|----|-------|--|--|
| : ■常用工具 ■系統日志 • 关于     |            |                                                                                                    |                                                     |                                                                                              |                                                  |              |             |        |     |    |       |  |  |
| 日 8 系统                 | 序号         | 名称(英文)                                                                                                    | 描述(中文)                                              | 当前值                                                                                          | 时间                                               | 质量戳          | 变化          | HANDLE | 救据  | 读写 | 采集周期  |  |  |
| □ × μm分<br>□ ✓ C1[通道1] | 1          | _scan_count                                                                                                    | 通道扫描计数器                                             | 104038                                                                                       | 2018-08-07 16:53:31 129                          | good         | 23          | 31     | 字符串 | 只读 |       |  |  |
|                        |            |                                                                                                    |                                                     |                                                                                              |                                                  |              |             |        | -   |    |       |  |  |
|                        | 采集         | <b>桜文監視 通道:C1[通道1</b>                                                                                                    | .]                                                  |                                                                                              |                                                  |              |             |        |     |    | - 🗆 × |  |  |
|                        | TT MAY 7   | ·····································                                                                                                    | *****                                               |                                                                                              |                                                  |              |             |        |     |    |       |  |  |
|                        | 1          |                                                                                                    | 王报义 报义云王指                                           |                                                                                              |                                                  |              |             |        |     |    |       |  |  |
|                        | 2018-08-0  | 2018-08-07 16-52-16 18: 5:04親決別類成功) Pugin Path—C:17hBuit@Pugin10/PLC_57_200_5MARTPLyC_57_200_5MARTAIL<br>2018-08-07 16-52-16 87: 5:94/为刑格/计器学门相一定21:03 00 00 16 11 12 00 00 00 01 00 10 20 12 02 02 20 00 00 10 9     |                                                     |                                                                                              |                                                  |              |             |        |     |    |       |  |  |
|                        | 2018-08-0  | 2018-08-07 16-52-16 187 :安庄別時代批文11[en=22]:03 00 00 16 11 E0 00 00 00 10 0 ( 10 20 20 1 C2 02 0 C2 00 C2 00 10 9<br>2018-08-07 16-52-16 189 :建脚时em=221:03 00 00 16 10 00 00 10 0 ( 10 20 20 1 C2 02 0 C2 00 C2 00 10 9 |                                                     |                                                                                              |                                                  |              |             |        |     |    |       |  |  |
|                        | 2018-08-0  | 2018-00-07 16-52-16 179 139407(mm=22)105 00 00 16 11 00 00 10 02 00 C0 01 09 C1 02 20 1 C2 02 C2 00<br>2018-00-07 16-52-16 190 - 送茶和粉化がなジルm=25-150 30 00 190 2F 18 03 20 10 00 00 CC C1 00 00 00 01 00 01 00 01 03 C0 |                                                     |                                                                                              |                                                  |              |             |        |     |    |       |  |  |
|                        | 2018-08-0  | 07 16-52-16 190 : 撥收[len=2                                                                                                    | 7]:03 00 00 18 02 F0 80 32 03                       | 00 00 CC C1 00 08 00 00 00 00 F0 00 00 01                                                    | 00 01 00 F0                                      |              |             |        |     |    |       |  |  |
|                        | 2018-08-0  | 07 16-52-16 192 :查询1寄存                                                                                                    | 器,开始地址为1,长度为1[len-                                  | =31]:03 00 00 1F 02 F0 80 32 01 00 00 CC C1                                                  | 00 0E 00 00 04 01 12 0A 10 02 00                 | 01 00 00 8   | 1 00 00 08  |        |     |    |       |  |  |
|                        | 2018-08-0  | J7 16-52-16 193 :播版[len=2                                                                                                    | 5 1:03 00 00 1A 02 F0 80 32 0                       | 3 00 00 CC C1 00 02 00 05 00 00 04 01 FF 04                                                  | 00 08 00                                         |              |             |        |     |    |       |  |  |
|                        | 2018-08-0  | J7 16-52-16 202 : 直回Q計手<br>17 16-52-16 204 : 培助[len=2                                                                                                    | ·裔,开始地址为4,农民为礼号<br>•6]•03.00.00.14.02.E0.80.32.02   | =31303 00 00 1P 02 P0 80 32 01 00 00 CC C                                                    | 1 00 0E 00 00 04 01 12 04 10 02 00<br>00 08 00   | 101 00 00 1  | 62 00 00 10 |        |     |    |       |  |  |
|                        | 2018-08-0  | 07 16-52-16 205 :音词T寄存                                                                                                    | 器,开始地址为3.长度为1[len                                   | =311:03 00 00 1F 02 F0 80 32 01 00 00 CC C                                                   | 1 00 0E 00 00 04 01 12 0A 10 1F 00               | 01 00 00 1   | LF 00 00 03 |        |     |    |       |  |  |
|                        | 2018-08-0  | 07 16-52-16 215 :查询VS寄存                                                                                                    | F器,开始地址为4,长度为4[le                                   | n=31]:03 00 00 1F 02 F0 80 32 01 00 00 CC 0                                                  | 1 00 0E 00 00 04 01 12 0A 10 02 0                | 0 04 00 01   | 84 00 00 20 | )      |     |    |       |  |  |
|                        | 2018-08-0  | 07 16-52-16 215 :接收[len=3                                                                                                    | 0]:03 00 00 1E 02 F0 80 32 03                       | 00 00 CC C1 00 02 00 09 00 00 04 01 FF 09                                                    | 00 05 00 00 00 00 00                             |              |             |        |     |    |       |  |  |
|                        | 2018-08-0  | 07 16-52-16 216 :查询M寄存                                                                                                    | 器,开始地址为0,长度为1[ler                                   | -31]:03 00 00 1F 02 F0 80 32 01 00 00 CC C                                                   | 1 00 0E 00 00 04 01 12 0A 10 02 00               | 01 00 00 0   | 83 00 00 00 |        |     |    |       |  |  |
|                        | 2018-08-0  | J7 16-52-16 216 :播版[len=2                                                                                                    | 9]:03 00 00 1D 02 F0 80 32 03<br>第二百姓的第二百姓的第三日      | 5 00 00 CC C1 00 02 00 08 00 00 04 01 FF 04                                                  | 00 20 00 00 00 00 00                             |              | 1 00 00 00  |        |     |    |       |  |  |
|                        | 2018-08-0  | J7 16-52-16 217 :直回時1行<br>17 16-52-16 217 :接助[]en=2                                                                                                    | 當,开始地址,月1,天長,月1,60<br>51:03:00:00:14:02:E0:80:32:03 | =31 ]:03 00 00 1P 02 P0 80 32 01 00 00 CC C1                                                 | 00 08 00 00 04 01 12 0A 10 02 00                 | 01 00 00 8   | 1 00 00 08  |        |     |    |       |  |  |
|                        | 2018-08-0  | 07 16-52-16 218 :接收[len=2                                                                                                    | 6]:03 00 00 1A 02 F0 80 32 03                       | 3 00 00 CC C1 00 02 00 05 00 00 04 01 FF 04                                                  | 00 08 00                                         |              |             |        |     |    |       |  |  |
|                        | 2018-08-0  | 37 16-52-16 219 :董道语存得                                                                                                    | 器,开始地址为1,长度为1[len:                                  | =31]:03 00 00 1F 02 F0 80 32 01 00 00 CC C1                                                  | 00 0E 00 00 04 01 12 0A 10 02 00                 | 01 00 00 8   | 1 00 00 08  |        |     |    |       |  |  |
|                        | 2018-08-0  | 07 16-52-16 220 :接收[len=2                                                                                                    | 6]:03 00 00 1A 02 F0 80 32 03                       | 3 00 00 CC C1 00 02 00 05 00 00 04 01 FF 04                                                  | 00 08 00                                         |              |             |        |     |    |       |  |  |
|                        | 2018-08-0  | J7 16-52-16 221 :宣闾Q哥仔<br>37 16 52 16 222 :宮闾bDaa_2                                                                                                    | 态,升赠地址为2,长度为11er                                    | V=31 ]:03 00 00 1F 02 F0 80 32 01 00 00 CC C                                                 | 1 00 0E 00 00 04 01 12 0A 10 02 00               | 01 00 00 1   | 82 00 00 10 |        |     |    |       |  |  |
|                        | 2018-08-0  | 17 16-52-16 222 : 接収[161-2                                                                                                    | 器 开始地址为3 长度为1[len                                   | =313-03 00 00 1E 02 E0 80 32 01 00 04 01 FF 04                                               | 1 00 05 00<br>1 00 0F 00 00 04 01 12 04 10 1F 00 | 01.00.00.1   | E 00 00 03  |        |     |    |       |  |  |
|                        | 2018-08-0  | 07 16-52-16 231 :接收[len=3                                                                                                    | 01:03 00 00 1E 02 F0 80 32 03                       | 00 00 CC C1 00 02 00 09 00 00 04 01 FF 09                                                    |                                                  | 01 00 00 1   | 0000000     |        |     |    |       |  |  |
|                        | 2018-08-0  | 07 16-52-16 241 :查询VS寄存                                                                                                    | F器,开始地址为4,长度为4[le                                   | n=31]:03 00 00 1F 02 F0 80 32 01 00 00 CC 0                                                  | 21 00 0E 00 00 04 01 12 0A 10 02 0               | 0 04 00 01   | 84 00 00 20 | )      |     |    |       |  |  |
|                        | 2018-08-0  | D7 16-52-16 242 :接收[len=2                                                                                                    | 9]:03 00 00 1D 02 F0 80 32 03                       | 3 00 00 CC C1 00 02 00 08 00 00 04 01 FF 04                                                  | 00 20 00 00 00 00                                |              |             |        |     |    |       |  |  |
|                        | 2018-08-0  | 07 16-52-17 187 : 查询M寄存                                                                                                    | 器,升蜡增址为0,长度为1[ler                                   | H=31 J:03 00 00 1F 02 F0 80 32 01 00 00 CC C                                                 | 1 00 0E 00 00 04 01 12 0A 10 02 00               | 0 01 00 00 1 | 83 00 00 00 |        |     |    |       |  |  |
|                        | 2010-00-0  | J7 16-52-17 190 :接收[len=2<br>17 16-52-17 206 ·查询[空方                                                                                                    | 8j:03 00 00 1A 02 F0 80 32 0.<br>第 五始地址为1 长度为1[len: | -313-03 00 00 1E 02 E0 80 32 01 00 00 CC C1                                                  | 00 06 00<br>00 06 00 00 04 01 12 04 10 02 00     | 01.00.00.8   | 1 00 00 08  |        |     |    |       |  |  |
|                        | 2018-08-0  | 07 16-52-17 218 :接收[len=2                                                                                                    | 6]:03 00 00 1A 02 F0 80 32 0                        | 3 00 00 CC C1 00 02 00 05 00 00 04 01 FF 04                                                  | 00 08 00                                         | 01 00 00 0   | 1 00 00 00  |        |     |    |       |  |  |
|                        | 2018-08-0  | 07 16-52-17 227 :查询Q寄存                                                                                                    | 器,开始地址为2,长度为1[ler                                   | =31]:03 00 00 1F 02 F0 80 32 01 00 00 CC C                                                   | 1 00 0E 00 00 04 01 12 0A 10 02 00               | 01 00 00 1   | 82 00 00 10 |        |     |    |       |  |  |
|                        | 2018-08-0  | D7 16-52-17 236 : 擅收[len=2                                                                                                    | 6]:03 00 00 1A 02 F0 80 32 03                       | 3 00 00 CC C1 00 02 00 05 00 00 04 01 FF 04                                                  | 00 08 00                                         |              |             |        |     |    |       |  |  |
|                        | 2018-08-0  | 07 16-52-17 237 :查询T寄存                                                                                                    | 器,开始地址为3,长度为1[len                                   | =31]:03 00 00 1F 02 F0 80 32 01 00 00 CC C                                                   | 1 00 0E 00 00 04 01 12 0A 10 1F 00               | 01 00 00 1   | LF 00 00 03 |        |     |    |       |  |  |
|                        | 2018-08-0  | J7 15-52-17 250 : 播収[len=3<br>17 14-52-17 250 : 本海のの志力                                                                                                    | の1:03 00 00 1E 02 F0 80 32 03<br>*型 耳動動動かれたなよに度かれる  | 213/02/00/02/10/02/00/09/00/00/04/01 PF 09/<br>p=213/02/00/00/16/02/60/90/22/01/00/00/07/04/ | 1 00 05 00 00 00 00 00 00 12 04 10 02 0          | 0.04.00.01   | 94.00.00.20 |        |     |    |       |  |  |
|                        | 2018-08-0  | 17 16-52-17 270 :接收[len=2                                                                                                    | 91:03 00 00 10 02 E0 80 32 0                        | 3 00 00 CC C1 00 02 00 08 00 00 02 01 08 00 0CC C                                            | 00 20 00 00 00 00 01 12 04 10 02 0               | 0 04 00 01   | 04 00 00 20 | ,      |     |    |       |  |  |
|                        | 2018-08-0  | 07 16-52-18 200 :查询M寄存                                                                                                    | 器,开始地址为0,长度为1[ler                                   | =31]:03 00 00 1F 02 F0 80 32 01 00 00 CC C                                                   | 1 00 0E 00 00 04 01 12 0A 10 02 00               | 01 00 00 1   | 83 00 00 00 |        |     |    |       |  |  |
|                        | 2018-08-0  | 07 16-52-18 211 :接收[len=2                                                                                                    | 6]:03 00 00 1A 02 F0 80 32 03                       | 3 00 00 CC C1 00 02 00 05 00 00 04 01 FF 04                                                  | 00 08 00                                         |              |             |        |     |    |       |  |  |
|                        | 2018-08-0  | D7 16-52-18 221 :查询I寄存                                                                                                    | 器,开始地址为1,长度为1[len                                   | =31]:03 00 00 1F 02 F0 80 32 01 00 00 CC C1                                                  | 00 0E 00 00 04 01 12 0A 10 02 00                 | 01 00 00 8   | 1 00 00 08  |        |     |    |       |  |  |
|                        | 2018-08-0  | J/ 16-52-18 Z35 :援收[len=2                                                                                                    | 51:03 00 00 1A 02 F0 80 32 0                        | 3 UU UU CC C1 UU UZ UU 05 00 00 04 01 FF 04                                                  | UU US UU                                         |              | 00.00.10    |        |     |    |       |  |  |
|                        | 2018-08-0  | J7 10*34*10 230 :宣間以前任<br>17 16-52-18 249 ·嫁盼[[ep=2                                                                                                    | 奋,开知2011月6,长度入几时<br>61-03-00-00-14-02-E0-80-32-01   | H=313030000 IF 02 P0 80 32 01 00 00 CC C                                                     | 1 00 02 00 00 04 01 12 04 10 02 00<br>00 08 00   | 101 00 00 1  | 02 00 00 10 |        |     |    |       |  |  |
|                        | 2018-08-0  | 07 16-52-18 250 :音询T寄存                                                                                                    | 器,开始地址为3,长度为1[len                                   | =311:03 00 00 1F 02 F0 80 32 01 00 00 CC C                                                   | 1 00 0E 00 00 04 01 12 0A 10 1F 00               | 01 00 00 1   | LF 00 00 03 |        |     |    |       |  |  |
| 1                      | loore on i | and the second divided                                                                                                    |                                                     |                                                                                              |                                                  |              |             |        |     |    |       |  |  |

# 第6章 网关运行操作

1. 上传下载->更新工程至网关

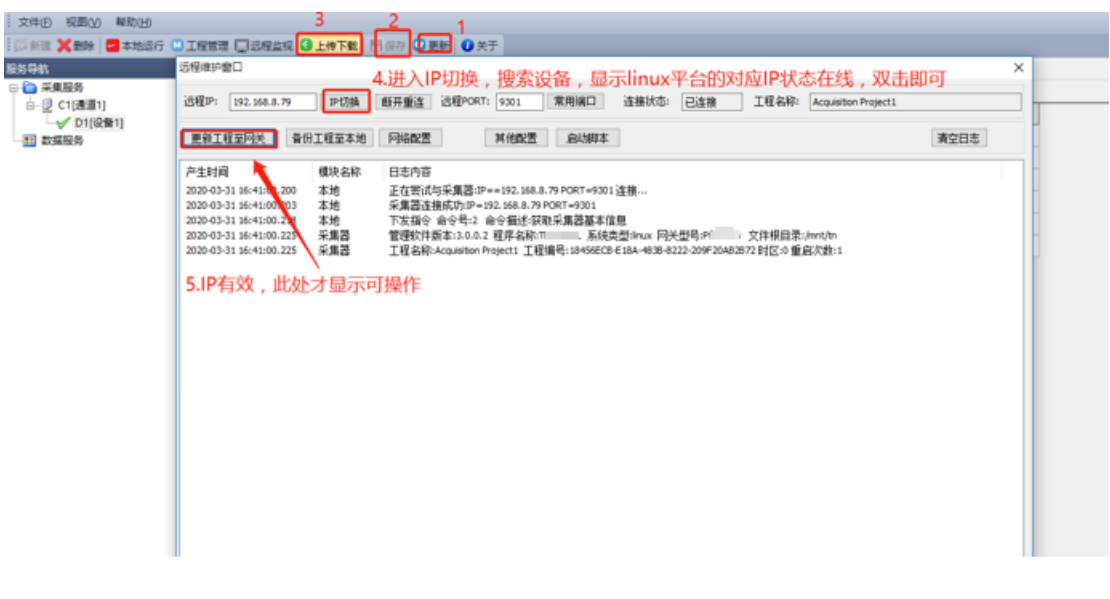

开始传送

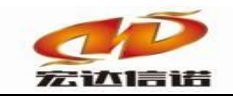

### 北京宏达信诺科技有限公司↩ Beijing Hodacigna Technology Co.Ltd

| D 税間(V) 帮助<br>注 🗙 勤除 🔤 本3 | (出)<br>地域行 🛄 工程管理 🗐 近程変現 🕒 上传下数   日 保存 🥥 更新 🔹 关于                                                                                                    |          |                    | _           | -  |
|---------------------------|----------------------------------------------------------------------------------------------------|----------|--------------------|-------------|----|
| A<br>采集服务<br>② C1[通道1]    | 近程992 192.160.8.79 PUT油 低开重速 近程PORT: 9301 常用                                                                                                    | 端口 连接状态: | 已连接 工程名称: Acquisit | on Project1 | ×  |
| <b>均编服务</b>               | 更新工程至网关 备份工程至本地 网络歌居 其他歌居 倉                                                                                                    | 动脚本      |                    | 清空日         | \$ |
| 更新工程信息                    | 1                                                                                                    |          |                    |             | _  |
| 文件类型                      | 本地文件                                                                                                    | 本地文件版本号  | 远程文件               | 远程文件版本号     | 选择 |
| 采集操件                      | C/                                                                                                    |          |                    |             |    |
| 工程文件                      | C/,                                                                                                    |          |                    |             |    |
| THEXIA                    | G. Junio de la composición de la composición de la composicinde la composición de la composición de la composición de la |          |                    |             |    |
|                           |                                                                                                    |          |                    |             |    |
|                           |                                                                                                    |          | Ē                  | 3           |    |
|                           |                                                                                                    |          |                    |             |    |

所有文件传送完毕,然后退出上传下载界面。

## 2. 远程监视

| 采集服务                                                                                                    | 1.0                                                                                                    | <ul> <li>金部 深点 整整</li> </ul>                                                                                                    | 2 布尔 字符串                                                                                                    | 二进制                                                                                                    |                                          |                                                                                                    |                                                                                                    |                                                                                                    |                                                                                                    |                                                                                                    |                                                                                   |          |
|----------------------------------------------------------------------------------------------------|----------------------------------------------------------------------------------------------------|----------------------------------------------------------------------------------------------------|----------------------------------------------------------------------------------------------------|----------------------------------------------------------------------------------------------------|------------------------------------------|----------------------------------------------------------------------------------------------------|----------------------------------------------------------------------------------------------------|----------------------------------------------------------------------------------------------------|----------------------------------------------------------------------------------------------------|----------------------------------------------------------------------------------------------------|-----------------------------------------------------------------------------------|----------|
| 2 C1[通道1]<br>                                                                                                    | IP透                                                                                                    | × 2                                                                                                    |                                                                                                    |                                                                                                    |                                          |                                                                                                    |                                                                                                    |                                                                                                    |                                                                                                    |                                                                                                    | -                                                                                 |          |
| 如编码务                                                                                                    |                                                                                                    | 機索设备 法                                                                                                    | 動 清約                                                                                                    | Ŷ                                                                                                    | 更新状态                                     |                                                                                                    |                                                                                                    |                                                                                                    | 雷排定                                                                                                    | P: 不                                                                                                    | 邦定,全部                                                                             | ∎ v      |
|                                                                                                    | 19.2                                                                                                    | 204444                                                                                                    | \$5.00 miles                                                                                                    | カロクロ                                                                                                    | 7 10 45:4                                |                                                                                                    | hab eCat                                                                                                    |                                                                                                    | TIRed                                                                                                    |                                                                                                    |                                                                                   | 44       |
|                                                                                                    |                                                                                                    | 102 168 8 70                                                                                                    | loux.                                                                                                    | C-00-000                                                                                                    | CONTRACT OF CONTRACT                     |                                                                                                    | 157 87.00                                                                                                    |                                                                                                    | 2020.0                                                                                                    | 11.16.17                                                                                                    |                                                                                   | 40       |
|                                                                                                    | <u> </u>                                                                                                    | 172.100.0.79                                                                                                    | EINA .                                                                                                    |                                                                                                    | sing                                     |                                                                                                    |                                                                                                    |                                                                                                    | 2020-0                                                                                                    | /1-10 14                                                                                                    | 161-17                                                                            | 110      |
|                                                                                                    |                                                                                                    | 3.双击                                                                                                    |                                                                                                    |                                                                                                    |                                          |                                                                                                    |                                                                                                    |                                                                                                    |                                                                                                    |                                                                                                    |                                                                                   |          |
|                                                                                                    |                                                                                                    |                                                                                                    |                                                                                                    |                                                                                                    |                                          |                                                                                                    |                                                                                                    |                                                                                                    |                                                                                                    |                                                                                                    |                                                                                   |          |
|                                                                                                    |                                                                                                    |                                                                                                    |                                                                                                    |                                                                                                    |                                          |                                                                                                    |                                                                                                    |                                                                                                    |                                                                                                    |                                                                                                    |                                                                                   |          |
|                                                                                                    |                                                                                                    |                                                                                                    |                                                                                                    |                                                                                                    |                                          |                                                                                                    |                                                                                                    |                                                                                                    |                                                                                                    |                                                                                                    |                                                                                   |          |
|                                                                                                    |                                                                                                    |                                                                                                    |                                                                                                    |                                                                                                    |                                          |                                                                                                    |                                                                                                    |                                                                                                    |                                                                                                    |                                                                                                    |                                                                                   |          |
|                                                                                                    |                                                                                                    |                                                                                                    |                                                                                                    |                                                                                                    |                                          |                                                                                                    |                                                                                                    |                                                                                                    |                                                                                                    |                                                                                                    |                                                                                   |          |
|                                                                                                    |                                                                                                    |                                                                                                    |                                                                                                    |                                                                                                    |                                          |                                                                                                    |                                                                                                    |                                                                                                    |                                                                                                    |                                                                                                    |                                                                                   |          |
|                                                                                                    |                                                                                                    |                                                                                                    |                                                                                                    |                                                                                                    |                                          |                                                                                                    |                                                                                                    |                                                                                                    |                                                                                                    |                                                                                                    |                                                                                   |          |
|                                                                                                    |                                                                                                    |                                                                                                    |                                                                                                    |                                                                                                    |                                          |                                                                                                    |                                                                                                    |                                                                                                    |                                                                                                    |                                                                                                    |                                                                                   |          |
|                                                                                                    |                                                                                                    |                                                                                                    |                                                                                                    |                                                                                                    |                                          |                                                                                                    |                                                                                                    |                                                                                                    |                                                                                                    |                                                                                                    |                                                                                   |          |
|                                                                                                    |                                                                                                    |                                                                                                    |                                                                                                    |                                                                                                    |                                          |                                                                                                    |                                                                                                    |                                                                                                    |                                                                                                    |                                                                                                    |                                                                                   |          |
|                                                                                                    |                                                                                                    |                                                                                                    |                                                                                                    |                                                                                                    |                                          |                                                                                                    |                                                                                                    |                                                                                                    |                                                                                                    |                                                                                                    |                                                                                   |          |
|                                                                                                    |                                                                                                    |                                                                                                    |                                                                                                    |                                                                                                    |                                          |                                                                                                    |                                                                                                    |                                                                                                    |                                                                                                    |                                                                                                    |                                                                                   |          |
|                                                                                                    |                                                                                                    |                                                                                                    |                                                                                                    |                                                                                                    |                                          |                                                                                                    |                                                                                                    |                                                                                                    |                                                                                                    |                                                                                                    |                                                                                   |          |
|                                                                                                    |                                                                                                    |                                                                                                    |                                                                                                    |                                                                                                    |                                          |                                                                                                    |                                                                                                    |                                                                                                    |                                                                                                    |                                                                                                    |                                                                                   |          |
| A _ FADE 9X                                                                                                    | 91                                                                                                    |                                                                                                    |                                                                                                    |                                                                                                    |                                          | 100                                                                                                    |                                                                                                    | Inc                                                                                                    |                                                                                                    |                                                                                                    | 100                                                                               | 1.00     |
| A 28402 9X                                                                                                    | 9                                                                                                    | 8.8 (Ez)                                                                                                    | (4)(4)(2)                                                                                                    |                                                                                                    |                                          | THE .                                                                                                    |                                                                                                    | 蒙克                                                                                                    | -                                                                                                    | 1118                                                                                                    | at                                                                                | 4.5      |
| A                                                                                                    | 3                                                                                                    | Alle (822)<br>Jantol, Januara                                                                                                    | 新点(本文)<br>(本句元小をあま<br>のかみ。                                                                                                    | 2008<br>2008                                                                                                    |                                          | 1116<br>1010-10-10 (16.51) (16.51)                                                                                                    | <b>.</b>                                                                                                    | Rt                                                                                                    | Santa<br>"                                                                                                    | 818<br>2108                                                                                                    | 415<br>112                                                                        | 1.0      |
| A ∠54025 9 X<br>5.550<br>- C(4.6)<br>D Me0                                                                                                    | 17<br>1816<br>1<br>2                                                                                                 | (23) 064<br>annu, brau<br>a, an<br>bat an                                                                                                    | (株式株式)<br>(二米石木小を長本<br>(小の)(茶<br>小の)(茶の)                                                                                                    | 11468<br>2 2 3 5 5<br>2 5 5 5                                                                                                    |                                          | 1114<br>2000-00-01 (4.5) (4.5)<br>2000-00-01 (4.5) (5.5)                                                                                                    |                                                                                                    | <b>東北</b><br>1<br>1                                                                                                    | Sullis<br>I<br>I                                                                                                    | 898<br>9108<br>34                                                                                                    | 211<br>207<br>207<br>04                                                           | ×        |
| A 25402 9 X                                                                                                    | 17<br>18<br>10<br>1<br>1                                                                                             | ANG (ALC)<br>Janual, Januaria<br>Januaria<br>Januaria                                                                                                    | (株式市交)<br>(山市在市内を設ま<br>(内市(2))の<br>(内市(2))の<br>(山田市内)市(4)                                                                                                    | -5468<br>3 2 3 5<br>3 1 10000<br>0                                                                                                    |                                          | 1014<br>100-00-07 (4.5) (4.5)<br>100-00-07 (4.5) (5.5)<br>100-00-07 (4.5) (5.5)                                                                                                    |                                                                                                    | 安化<br>1<br>1<br>1                                                                                                    | 8.8811.3<br>8<br>1<br>2<br>5                                                                                                    | 112<br>2134<br>34<br>54<br>54                                                                                                    | 411<br>94<br>94<br>94<br>94                                                       | 1111     |
| A 254025 9.8<br>5.55€<br>⊂(A €)<br>5.05€                                                                                                    | 91<br>1<br>2<br>3<br>4<br>3                                                                                          | BB (R2)<br>Jarob Jorean<br>Jac, Jone<br>Jac, Jone<br>Jac, Jac                                                                                                    | (株式市安)<br>(二月七下小をあま<br>(小小)(茶)<br>(小小)(茶)(小)<br>(二日二二二一)(二)(二)(二)(二)(二)(二)(二)(二)(二)(二)(二)(二)(二)                                                                                                    | <b>35M/8</b><br>3 2 5 4<br>5 contes<br>6<br>5<br>5<br>5 contes                                                                                                    |                                          | <b>ADJ4</b><br>2004-00-07 (6.43) (6.4<br>2009-00-07 (6.43) (6.4<br>2009-00-07 (6.43) (6.4<br>2009-00-07 (6.43) (6.4<br>2009-00-07 (6.43) (6.4)                                                                                                    |                                                                                                    | 安化<br>1<br>1<br>1<br>1                                                                                                    | Natur<br>8<br>1<br>2<br>3<br>4                                                                                                    | 2104<br>2104<br>24<br>54<br>54<br>54<br>54<br>54                                                                                                    | 411<br>94<br>94<br>94<br>94<br>94                                                 | ×1       |
| A CARDE ( X<br>SALE<br>COLORIS<br>DINOR                                                                                                    | 9)<br>1<br>2<br>3<br>4<br>5<br>9                                                                                     | (25) 848<br>(25) 848<br>(2 | <ul> <li>第41 (4次)</li> <li>(1)(第47)(1)(5)(5)(5)</li> <li>(1)(第43)(1)(1)(1)(1)(1)(1)(1)(1)(1)(1)(1)(1)(1)</li></ul>                                                                                                    | 53458<br>3.2.3.4<br>0.00000<br>0.00000<br>0.00000                                                                                                    |                                          | 104<br>2010-00-07 16.5 26.5<br>2010-00-07 16.5 26.5<br>2010-00-07 16.5 26.5<br>2010-00-07 16.5 26.5<br>2010-00-07 16.5 26.5                                                                                                    |                                                                                                    | 安北<br>1<br>1<br>1<br>1<br>1<br>1                                                                                                    | <b>Nation</b><br>0<br>1<br>2<br>3<br>4<br>5                                                                                                    | 2104<br>2104<br>24<br>24<br>24<br>24<br>24<br>24<br>24<br>24                                                                                                    | 411<br>942<br>942<br>942<br>942<br>944                                            | 21111    |
| 1 (Anton ())<br>1 (Anton ())<br>2 (Anton ())<br>2                                                                                                    | 92<br>885<br>1<br>1<br>1<br>1<br>1<br>7                                                                              | د (250) 684<br>(2007) (2007)<br>(2007) (2007) (2007)<br>(2007) (2007) (2007)<br>(2007) (2007) (20                                                                                                    | 新日(#2)<br>(2月日7日数日<br>ロッジボ<br>内かに取っ<br>このたま用作すい)<br>を送えた日日(日)(41)<br>テませ方点の10日(日)<br>ままであり)(41)                                                                                                    | 3 2 3 4<br>0 2 3 4<br>0 2 3 4<br>0 3 3 4<br>0 3 3 4<br>0 3 3 4<br>0 3 3 4<br>0 3 3 4<br>0 3 3 4<br>0 3 3 4<br>0 3 3 4<br>0 3 3 4<br>0 3 4<br>0 3<br>0 3<br>0 3<br>0 3<br>0 3<br>0 3<br>0 3<br>0 3<br>0 3<br>0 3                                                                                                    |                                          | 1014<br>1000-00-01 (0.5.5) (0.5.<br>1000-00-01 (0.5.5) (0.5.<br>1000-00-01 (0.5.5) (0.5.<br>1000-00-01 (0.5.5) (0.5.<br>1000-00-01 (0.5.5) (0.5.<br>1000-00-01 (0.5.5) (0.5.                                                                                                    |                                                                                                    | 2000<br>1<br>1<br>1<br>1<br>1<br>1<br>1<br>1                                                                                                    | 8 <b>NATES</b><br>0<br>1<br>2<br>3<br>4<br>5<br>5<br>5<br>5                                                                                                    | 198<br>2104<br>34<br>54<br>54<br>54<br>34<br>34<br>34<br>34<br>34                                                                                                    | 415<br>19.5<br>19.5<br>19.5<br>19.5<br>19.5<br>19.5<br>19.5                       | 11111    |
| A<br>- August () ×<br>- August<br>- August<br>                                                                                                    | 2<br>2<br>3<br>4<br>5<br>5<br>5<br>5<br>6<br>7<br>5<br>8                                                             | 800 (822)<br>345 (822)<br>345<br>345<br>345<br>345<br>345<br>345<br>345<br>345<br>345<br>345                                                                                                    | 第62:802)<br>回用電子の登録を<br>のかられ<br>内かに取るの<br>ことを影響力からい<br>アスポスティント<br>アスポスティント<br>アスポスティント<br>アスポスティント<br>アスポスティント<br>アスポスティント<br>アスポスティント<br>アスポスティント<br>アスポスティント<br>アスポスティント<br>アスポスティント<br>アスポスティント<br>アスポスティント<br>アスポス<br>アス<br>アス<br>アス<br>アス<br>アス<br>アス<br>アス<br>アス<br>アス<br>アス<br>アス<br>アス<br>アス                                                                                                    | 2040<br>2 2 5 5<br>0<br>0<br>0<br>0<br>0<br>0<br>0<br>0<br>0<br>0<br>0<br>0<br>0<br>0<br>0<br>0<br>0<br>0                                                                                                    |                                          | #144           100-00-01         5.5         5.6           100-00-01         5.5         5.6           100-00-01         5.5         5.6           100-00-01         5.5         5.6           100-00-01         5.5         5.6           100-00-01         5.5         5.6           100-00-01         5.5         5.6           100-00-01         5.5         5.6           100-00-01         5.7         5.6           100-00-01         5.7         5.6           100-00-01         5.7         5.6           100-00-01         5.7         5.6                                                                                                    |                                                                                                    | 2000 1                                                                                                    | <b>Nutlid</b><br>0<br>1<br>2<br>3<br>4<br>5<br>5<br>5<br>5<br>7                                                                                                    | 198<br>2104<br>34<br>54<br>54<br>34<br>34<br>34<br>34<br>56                                                                                                    | 415<br>19.5<br>19.5<br>19.5<br>19.5<br>19.5<br>19.5<br>19.5<br>19                 |          |
| a (4402 (42<br>2<br>2<br>2<br>2<br>2<br>2<br>2<br>2<br>3<br>2<br>3<br>2<br>3<br>2<br>3<br>2<br>3<br>3<br>3<br>3<br>3<br>3<br>3<br>3<br>3<br>3<br>3<br>3<br>3<br>3<br>3<br>3<br>3<br>3<br>3<br>3                                                                                                    | 92<br>8<br>8<br>8<br>9<br>8<br>9<br>8<br>9<br>8<br>9<br>8<br>8<br>8<br>8<br>8<br>8<br>8<br>8<br>8                    | (23) 88 (82)<br>                                                                                                    | <ul> <li>第63 (492)</li> <li>第63 (492)</li> <li>第64 (193)</li> <li>100,03</li> <li>100,03</li> <li>10</li></ul>                                                                                                    | 100000<br>0 2 2 3 5 5 4<br>0 100000<br>0 0<br>0 00000<br>0 000000<br>0 000000<br>0 000000                                                                                                    | 6.52.45.398                              | #14           100-100-000 (0.45) (0.45)           100-100-000 (0.45) (0.45)           100-100-000 (0.45) (0.45)           100-100-000 (0.45) (0.45)           100-100-000 (0.45) (0.45)           100-100-000 (0.45) (0.45)           100-100-000 (0.45) (0.45)           100-100-000 (0.45) (0.45)           100-100-000 (0.45) (0.45) (0.45)                                                                                                    |                                                                                                    | <b>安北</b><br>1<br>1<br>1<br>1<br>1<br>1<br>1<br>1<br>1<br>1<br>1<br>1<br>1<br>1<br>1<br>1<br>1<br>1                                                                                                    | NAME2<br>0<br>1<br>2<br>5<br>4<br>5<br>5<br>5<br>5<br>7<br>8                                                                                                    | 198<br>2104<br>34<br>34<br>34<br>34<br>34<br>34<br>34<br>34<br>204<br>50<br>204                                                                                                    | 415<br>04<br>04<br>04<br>04<br>04<br>04<br>04<br>04<br>04                         | 21111111 |
| a                                                                                                    | 22<br>886<br>1<br>2<br>3<br>4<br>5<br>5<br>7<br>8<br>9<br>7<br>8<br>9<br>1<br>1<br>1                                 | 800 (822)<br>Janual Januara<br>Januara<br>Januara<br>Januara<br>Januara<br>Januara<br>Januara<br>Januara<br>Januara<br>Januara<br>Januara                                                                                                    | <ul> <li>紙(1+2)</li> <li>(1+42)</li> <li>(1+42)</li></ul>                                                                                                    | 5.5.5.5<br>5.5.5.5<br>6.00000<br>0.00000<br>0.000000                                                                                                    | a, for 45 1446                           | R1H           José de 191         16.5         36.5           José de 191         16.5         36.5                                                                                                    |                                                                                                    | <b>安北</b><br>1<br>1<br>1<br>1<br>1<br>1<br>1<br>1<br>1<br>1<br>1<br>1<br>1<br>1                                                                                                    | 8.001.2<br>0<br>1<br>2<br>3<br>4<br>5<br>5<br>5<br>7<br>7<br>8<br>8<br>8<br>9                                                                                                    | 2104<br>2104<br>34<br>840<br>34<br>36<br>204<br>50<br>204<br>204                                                                                                    | 435<br>04<br>04<br>04<br>04<br>04<br>04<br>04<br>04<br>04<br>04                   |          |
| ■<br>(1) (1) (1) (1) (1) (1) (1) (1) (1) (1)                                                                                                    | 19<br>19<br>10<br>10<br>10<br>10<br>10<br>10<br>10<br>10<br>10                                                       | (253) 064<br>                                                                                                    | 第62:822)<br>回用型子のを回答<br>のかられ<br>のかられ<br>のかられ<br>のかられ<br>のうかは<br>のの<br>のであれ<br>のかられ<br>の<br>のであれ<br>の<br>の<br>の<br>の<br>の<br>の<br>の<br>の<br>の<br>の<br>の<br>の<br>の<br>の<br>の<br>の<br>の<br>の<br>の                                                                                                    | 3888         3884           3884         0           0         0           0         0           0         0           0         0           0         0           0         0           0         0           0         0           0         0           0         0           0         0           0         0           0         0           0         0           0         0           0         0           0         0                                                                                                    | 0. TO 40. 1964                           |                                                                                                    |                                                                                                    | 2000<br>1<br>1<br>1<br>1<br>1<br>1<br>1<br>1<br>1<br>1<br>1<br>1<br>1<br>1<br>1<br>1<br>1<br>1                                                                                                    | <b>NATULA</b><br>0<br>1<br>2<br>3<br>4<br>5<br>5<br>5<br>7<br>7<br>8<br>8<br>8<br>10<br>20                                                                                                    | 898<br>2104<br>34<br>840<br>34<br>34<br>36<br>204<br>204<br>204<br>204                                                                                                    | 433<br>948<br>948<br>948<br>948<br>948<br>948<br>948<br>948<br>948<br>948         |          |
| a = 4402± 0≠3<br>2.8462± 0≠3<br>2.8464<br>2.4464<br>2.44644<br>2.44644<br>2.44644<br>2.44644<br>2.44644<br>2.44644<br>2.44644<br>2.44644<br>2.44644<br>2.44644<br>2.44644<br>2.44644<br>2.44644<br>2.44644<br>2.44644<br>2.44644<br>2.4464<br>2.44644<br>2.44644<br>2.44644<br>2.44644<br>2.44644<br>2.446444<br>2.446444<br>2.446444<br>2.446444<br>2.4464444444444                                                                                                    | 19<br>19<br>10<br>10<br>10<br>10<br>10<br>10<br>10<br>10<br>10<br>10<br>10<br>10<br>10                               | 800 (822)<br>Jarob Jarona<br>Jarob Jarona<br>Jarob Jarob<br>Jarob Jarob<br>Jarob Jarob<br>Jarob Jarob<br>Jarob Jarob                                                                                                    | <ul> <li>第63 (492)</li> <li>第63 (492)</li> <li>第40,85</li> <li>(190,85</li> <li>(190,85<td><ul> <li>金融構</li> <li>3.8.8.4</li> <li>0.0000</li> <li>0.00000</li> <li>0.00000</li> <li>0.00000</li> <li>0.000001</li> <li>0.000001</li> <li>0.00001</li> <li>0.00001</li> <l< td=""><td>e. 51 46 196   .<br/>7.32 26</td><td>Paint           2010-100007         3.5.1         3.6.1           2010-10007         3.5.1         3.6.1           2010-10007         3.6.1         3.6.1           2010-10007         3.6.1         3.6.1           2010-10007         3.6.1         3.6.1           2010-10007         3.6.1         3.6.1           2010-10007         3.6.1         3.6.1           2010-10007         3.6.2         3.6.1           2010-10007         3.6.2         3.6.1           2010-10007         3.6.2         3.6.1           2010-10007         3.6.2         3.6.1           2010-10007         3.6.2         3.6.1           2010-10007         3.6.2         3.6.1           2010-10007         3.6.2         3.6.1           2010-10007         3.6.2         3.6.1           2010-10007         3.6.2         3.6.1</td><td></td><td>2000<br/>1<br/>1<br/>1<br/>1<br/>1<br/>1<br/>1<br/>1<br/>1<br/>1<br/>1<br/>1<br/>1<br/>1<br/>1<br/>1<br/>1<br/>1</td><td><b>NAMES</b><br/>0<br/>2<br/>3<br/>4<br/>5<br/>5<br/>5<br/>5<br/>5<br/>6<br/>7<br/>8<br/>7<br/>8<br/>8<br/>8<br/>8<br/>8<br/>8<br/>8<br/>8<br/>9<br/>8<br/>10<br/>10<br/>10<br/>10<br/>10<br/>10<br/>10<br/>10<br/>10<br/>10<br/>10<br/>10<br/>10</td><td>2108<br/>2108<br/>3d<br/>84<br/>84<br/>3d<br/>3d<br/>3d<br/>3d<br/>208<br/>2108<br/>2108<br/>2108</td><td>433<br/>948<br/>948<br/>948<br/>948<br/>948<br/>948<br/>948<br/>948<br/>948<br/>948</td><td></td></l<></ul></td></li></ul> | <ul> <li>金融構</li> <li>3.8.8.4</li> <li>0.0000</li> <li>0.00000</li> <li>0.00000</li> <li>0.00000</li> <li>0.000001</li> <li>0.000001</li> <li>0.00001</li> <li>0.00001</li> <l< td=""><td>e. 51 46 196   .<br/>7.32 26</td><td>Paint           2010-100007         3.5.1         3.6.1           2010-10007         3.5.1         3.6.1           2010-10007         3.6.1         3.6.1           2010-10007         3.6.1         3.6.1           2010-10007         3.6.1         3.6.1           2010-10007         3.6.1         3.6.1           2010-10007         3.6.1         3.6.1           2010-10007         3.6.2         3.6.1           2010-10007         3.6.2         3.6.1           2010-10007         3.6.2         3.6.1           2010-10007         3.6.2         3.6.1           2010-10007         3.6.2         3.6.1           2010-10007         3.6.2         3.6.1           2010-10007         3.6.2         3.6.1           2010-10007         3.6.2         3.6.1           2010-10007         3.6.2         3.6.1</td><td></td><td>2000<br/>1<br/>1<br/>1<br/>1<br/>1<br/>1<br/>1<br/>1<br/>1<br/>1<br/>1<br/>1<br/>1<br/>1<br/>1<br/>1<br/>1<br/>1</td><td><b>NAMES</b><br/>0<br/>2<br/>3<br/>4<br/>5<br/>5<br/>5<br/>5<br/>5<br/>6<br/>7<br/>8<br/>7<br/>8<br/>8<br/>8<br/>8<br/>8<br/>8<br/>8<br/>8<br/>9<br/>8<br/>10<br/>10<br/>10<br/>10<br/>10<br/>10<br/>10<br/>10<br/>10<br/>10<br/>10<br/>10<br/>10</td><td>2108<br/>2108<br/>3d<br/>84<br/>84<br/>3d<br/>3d<br/>3d<br/>3d<br/>208<br/>2108<br/>2108<br/>2108</td><td>433<br/>948<br/>948<br/>948<br/>948<br/>948<br/>948<br/>948<br/>948<br/>948<br/>948</td><td></td></l<></ul> | e. 51 46 196   .<br>7.32 26              | Paint           2010-100007         3.5.1         3.6.1           2010-10007         3.5.1         3.6.1           2010-10007         3.6.1         3.6.1           2010-10007         3.6.1         3.6.1           2010-10007         3.6.1         3.6.1           2010-10007         3.6.1         3.6.1           2010-10007         3.6.1         3.6.1           2010-10007         3.6.2         3.6.1           2010-10007         3.6.2         3.6.1           2010-10007         3.6.2         3.6.1           2010-10007         3.6.2         3.6.1           2010-10007         3.6.2         3.6.1           2010-10007         3.6.2         3.6.1           2010-10007         3.6.2         3.6.1           2010-10007         3.6.2         3.6.1           2010-10007         3.6.2         3.6.1                                                                                                    |                                                                                                    | 2000<br>1<br>1<br>1<br>1<br>1<br>1<br>1<br>1<br>1<br>1<br>1<br>1<br>1<br>1<br>1<br>1<br>1<br>1                                                                                                    | <b>NAMES</b><br>0<br>2<br>3<br>4<br>5<br>5<br>5<br>5<br>5<br>6<br>7<br>8<br>7<br>8<br>8<br>8<br>8<br>8<br>8<br>8<br>8<br>9<br>8<br>10<br>10<br>10<br>10<br>10<br>10<br>10<br>10<br>10<br>10<br>10<br>10<br>10                                                                                                    | 2108<br>2108<br>3d<br>84<br>84<br>3d<br>3d<br>3d<br>3d<br>208<br>2108<br>2108<br>2108                                                                                                    | 433<br>948<br>948<br>948<br>948<br>948<br>948<br>948<br>948<br>948<br>948         |          |
| 1                                                                                                    | 2<br>2<br>3<br>4<br>5<br>5<br>5<br>5<br>5<br>5<br>8<br>8<br>8<br>8<br>8<br>8<br>8<br>8<br>8<br>8<br>8<br>8<br>8      | 840 (822)<br>Janual Jonation<br>Jan<br>Jang Jonation<br>Jang Jonation<br>Jang Jonation<br>Jang Jonation<br>Janual Jonation<br>Janual Jonation<br>Jan<br>Jan<br>Jan<br>Jan<br>Jan<br>Jan<br>Ja                                                                                                    | <ul> <li>紙(1.452)</li> <li>(1.452)</li> <li>(1.452)</li> <li>(1.453)</li> <li>(1.453)</li> <li>(1.453)</li> <li>(1.453)</li> <li>(1.454)</li> <li>(1.454)</li></ul>                                                                                                    | MMB           3 8 8 4           0           0           0           0           0           0           0           0           0           0           0           0           0           0           0           0           0           0           0           0           0           0           0           0           0           0           0           0           0           0           0           0           0           0           0           0           0           0           0           0           0           0           0           0           0           0           0           0           0           0           0           0                                                                                                    | 4. 52. 48. 5944<br>7. 39. 24             | R1H           José de 11         1.5.5         3.5.5           José de 11         3.5.5         3.5.5           José de 11         3.5.5         3.5.5                                                                                                    | <b>2 2 2 2</b><br><b>5 2 2</b><br><b>5 2 2 2</b><br><b>5 2 2 2</b><br><b>5 2 2 2</b><br><b>5 2 2 2</b><br><b>5 2 2 2</b><br><b>5 2 2 2</b><br><b>5 2 2 2</b><br><b>5 2 2 2 2</b><br><b>5 2 2 2</b><br><b>5 2 2 2 2</b><br><b>5 2 2 2 2 2</b><br><b>5 2 2 2 2 2 2 2 2 2 2 2 2 2 2 2 2 2 2 2</b>                                                                                                    | 2000<br>1<br>1<br>1<br>1<br>1<br>1<br>1<br>1<br>1<br>1<br>1<br>1<br>1<br>1<br>1<br>1<br>1<br>1                                                                                                    | <b>NAMES</b><br>0<br>2<br>3<br>4<br>5<br>5<br>4<br>5<br>5<br>7<br>6<br>6<br>7<br>8<br>8<br>10<br>20<br>20<br>20<br>20<br>20<br>20<br>20<br>20<br>20<br>20<br>20<br>20<br>20                                                                                                    | 2104<br>2104<br>24<br>24<br>24<br>24<br>24<br>24<br>24<br>24<br>24<br>24<br>24<br>24<br>24                                                                                                    | 415<br>74<br>74<br>74<br>74<br>74<br>74<br>74<br>74<br>74<br>74<br>74<br>74<br>74 |          |
| (1) (1) (1) (1)<br>第一〇 (1) (1)<br>(1)<br>(1)<br>(1)<br>(1)<br>(1)<br>(1)<br>(1)<br>(1)<br>(1)                                                                                                    | 2<br>2<br>2<br>3<br>4<br>5<br>5<br>5<br>5<br>5<br>5<br>5<br>5<br>5<br>5<br>5<br>5<br>5<br>5<br>5<br>5<br>5<br>5      | 800 (822)<br>Jana Janama, Janama<br>Jana, Sola<br>Jana, Sola<br>Jana, Sola<br>Jana, Sola<br>Jana, Sola<br>Jana, Jana<br>Jana, Jana<br>Jana<br>Jana, Jana<br>Jana, Jana<br>Jana, Jana<br>Jana, Jana<br>Jana, Jana<br>Jana, Jana<br>Jana, Jana<br>Jana, Jana<br>Jana, Jana<br>Jana, Jana<br>Jana, Jana<br>Jana, Jana<br>Jana<br>Jana, Jana<br>Jana<br>Jana, Jana<br>Jana<br>Jana                                                                                                    | 新日本の21<br>(第日本の21)<br>(第日本の21)本<br>のかられ、<br>のかられ、<br>のののの<br>のののの<br>ののの<br>ののの<br>ののの<br>ののの<br>ののの<br>のの<br>のの<br>のの                                                                                                    |                                                                                                    | 6. 150 45 3846<br>7.335 24               |                                                                                                    |                                                                                                    | 2000<br>1<br>1<br>1<br>1<br>1<br>1<br>1<br>1<br>1<br>1<br>1<br>1<br>1<br>1<br>1<br>1<br>1<br>1                                                                                                    | <b>NARES</b><br>0<br>1<br>2<br>3<br>4<br>5<br>5<br>6<br>7<br>8<br>8<br>8<br>8<br>8<br>8<br>9<br>10<br>10<br>10<br>10<br>10<br>10<br>10<br>10<br>10<br>10<br>10<br>10<br>10                                                                                                    | 202<br>3-04<br>3-0<br>5-0<br>3-0<br>3-0<br>3-0<br>3-0<br>3-0<br>3-0<br>4<br>3-0<br>4<br>3-0<br>4<br>3-0<br>4<br>3-0<br>4<br>3-0<br>4<br>3-0<br>4<br>3-0<br>4<br>3-0<br>4<br>3-0<br>4<br>3-0<br>4<br>3-0<br>4<br>5-0<br>5-0<br>5-0<br>5-0<br>5-0<br>5-0<br>5-0<br>5-0<br>5-0<br>5-0 | 400<br>714<br>714<br>714<br>714<br>714<br>714<br>714<br>714<br>714<br>714         |          |
| a (442)2 (442)2<br>a 2442)2 (442)<br>a 2444<br>a 24444<br>a 24444<br>a 24444<br>a 24444<br>a 24444<br>a 24444<br>a 24444<br>a 24444<br>a 24444<br>a 24444<br>a 24444<br>a 24444<br>a 24444<br>a 24444<br>a 24444<br>a 24444<br>a 24444<br>a 24444<br>a 24444<br>a 24444<br>a 24444<br>a 24444<br>a 24444<br>a 24444<br>a 244444<br>a 24444<br>a 2444444<br>a 244444<br>a 244444444<br>a 244444<br>a | 19<br>19<br>10<br>10<br>10<br>10<br>10<br>10<br>10<br>10<br>10<br>10<br>10<br>10<br>10                               | (323) 044     (322)     (344)     (344)     (344)     (344)     (344)     (344)     (344)     (344)     (344)     (344)     (344)     (344)     (344)     (344)     (344)     (344)     (344)     (344)     (344)     (344)     (344)     (344)     (344)     (344)     (344)     (344)     (344)     (344)     (344)     (344)     (344)     (344)     (344)     (344)     (344)     (344)     (344)     (344)     (344)     (344)     (344)     (344)     (344)     (344)     (344)     (344)     (344)     (344)     (344)     (344)     (344)     (344)     (344)     (344)     (344)     (344)     (344)     (344)     (344)     (344)     (344)     (344)     (344)     (344)     (344)     (344)     (344)     (344)     (344)     (344)     (344)     (344)     (344)     (344)     (344)     (344)     (344)     (344)     (344)     (344)     (344)     (344)     (344)     (344)     (344)     (344)     (344)     (344)     (344)     (344)     (344)     (344)     (344)     (344)     (344)     (344)     (344)     (344)     (344)     (344)     (344)     (344)     (344)     (344)     (344)     (344)     (344)     (344)     (344)     (344)     (344)     (344)     (344)     (344)     (344)     (344)     (344)     (344)     (344)     (344)     (344)     (344)     (344)     (344)     (344)     (344)     (344)     (344)     (344)     (344)     (344)     (344)     (344)     (344)     (344)     (344)     (344)     (344)     (344)     (344)     (344)     (344)     (344)     (344)     (344)     (344)     (344)     (344)     (344)     (344)     (344)     (344)     (344)     (344)     (344)     (344)     (344)     (344)     (344)     (344)     (344)     (344)     (344)     (344)     (344)     (344)     (344)     (344)     (344)     (344)     (344)     (344)     (344)     (344)     (344)     (344)     (344)     (344)     (344)     (344)     (344)     (344)     (344)     (344)     (344)     (344)     (344)     (344)     (344)     (344)     (344)     (344)     (344)     (344)     (344)     (344)     (344)     (344)     (344)     (344)     (344)     (344)                                                                                                    |                                                                                                    | *********************************                                                                                                    | 6. %5 48 3944<br>7.35 24                 |                                                                                                    |                                                                                                    | 2000<br>1<br>1<br>1<br>1<br>1<br>1<br>1<br>1<br>1<br>1<br>1<br>1<br>1<br>1<br>1<br>1<br>1<br>1                                                                                                    | Suttat<br>0<br>1<br>2<br>3<br>4<br>5<br>5<br>5<br>5<br>7<br>8<br>8<br>9<br>8<br>9<br>8<br>9<br>9<br>10<br>10<br>10<br>10<br>10<br>10<br>10<br>10<br>10<br>10<br>10<br>10<br>10                                                                                                    | 2008<br>3504<br>350<br>800<br>350<br>350<br>350<br>350<br>350<br>350<br>350<br>350<br>350<br>3                                                                                                    | 40<br>04<br>04<br>04<br>04<br>04<br>04<br>04<br>04<br>04<br>04<br>04<br>04<br>0   |          |
| 2                                                                                                    | 2<br>2<br>3<br>3<br>4<br>5<br>5<br>5<br>5<br>5<br>5<br>5<br>5<br>5<br>5<br>5<br>5<br>5<br>5<br>5<br>5<br>5           | 849 (822)<br>Janual Januaria<br>Januaria<br>Januaria                                                                                                    | 867.422)<br>0.467.42818<br>0.467.42818<br>0.467.42818<br>0.467.428<br>0.468.428<br>0.468.428<br>1.47.428<br>1.47                                                                                                    | *****     ****     ****     ***     ***     ***     ***     ***     ***     ***     ***     ***     ***     ***     ***     ***                                                                                                    | 6. 55 45 5F6<br>7. 10 04<br>8000         |                                                                                                    |                                                                                                    | 2000<br>1<br>1<br>1<br>1<br>1<br>1<br>1<br>1<br>1<br>1<br>1<br>1<br>1<br>1<br>1<br>1<br>1<br>1                                                                                                    | 8 444112<br>9<br>1<br>2<br>3<br>4<br>5<br>5<br>5<br>5<br>5<br>7<br>7<br>8<br>8<br>8<br>9<br>8<br>9<br>9<br>9<br>9<br>9<br>9<br>9<br>10<br>10<br>10<br>10<br>10<br>10<br>10<br>10<br>10<br>10<br>10<br>10<br>10                                                                                                    | 108<br>3138<br>34<br>34<br>54<br>840<br>14<br>15<br>508<br>9108<br>9108<br>9108<br>9108<br>9108<br>9108<br>9108<br>91                                                                                                    | 400<br>04<br>04<br>04<br>04<br>04<br>04<br>04<br>04<br>04<br>04<br>04<br>04       |          |
| (1) 100 (1) 100 (中京<br>東京大学校2010年(中京<br>東京大学校2010年)<br>東京大学校2010年10日<br>東京大学校2010年10日<br>東京大学校2010年10日<br>東京大学校2010年10日<br>東京大学校2010年10日<br>東京大学校2010年10日<br>東京大学校2010年10日<br>東京大学校2010年10日<br>東京大学校2010年10日<br>東京大学校2010年10日<br>東京大学校2010日<br>東京大学校2010日<br>東京大学校1010<br>東京大学校1010<br>東京大学校<br>東京大学校1010<br>東京大学                                                                                                    |                                                                                                    | Bill (822)     Josef Josef III     Josef Josef III     Josef Josef III     Josef Josef III     Josef Josef     Josef Josef Josef     Josef Josef Josef     Josef Josef Josef     Josef Josef Josef Josef     Josef Josef Jose                                                                                                    | WER (#2)<br>(第位2:47年5)(年<br>(11)(2:47年5)(年<br>(11)(2:47年5)(年)<br>(11)(2:47年5)(年)<br>(11)(2:47年5)(年)<br>(11)(2:47年5)(年)<br>(11)(2:47年5)(年)<br>(11)(2:47年5)(年)(11)(2:47<br>(11)(2:47年5)(11)(2:47<br>(11)(2:47<br>(11)(2:47)(11)(2:47<br>(11)(2:47)(11)(2:47)(11)(2:47)(11)(2:47)(11)(2:47)(11)(11)(11)(11)(11)(11)(11)(11)(11)(1                                                                                                    | mMAE     3 A A A     5 00000     0     0     0     0     0     0     0     0     0     0     0     0     0     0     0     0     0     0     0     0     0     0     0     0     0     0     0     0     0     0     0     0     0     0     0     0     0     0     0     0     0     0     0     0     0     0     0     0     0     0     0     0     0     0     0     0     0     0     0     0     0     0     0     0     0     0     0     0     0     0     0     0     0     0     0     0     0     0     0     0     0     0     0     0     0     0     0     0     0     0     0     0     0     0     0     0     0     0     0     0     0     0     0     0     0     0     0     0     0     0     0     0     0     0     0     0     0     0     0     0     0     0     0     0     0     0     0     0     0     0     0     0     0     0     0     0     0     0     0     0     0     0     0     0     0     0     0     0     0     0     0     0     0     0     0     0     0     0     0     0     0     0     0     0     0     0     0     0     0     0     0     0     0     0     0     0     0     0     0     0     0     0     0     0     0     0     0     0     0     0     0     0     0     0     0     0     0     0     0     0     0     0     0     0     0     0     0     0     0     0     0     0     0     0     0     0     0     0     0     0     0     0     0     0     0     0     0     0     0     0     0     0     0     0     0     0     0     0     0     0     0     0     0     0     0     0     0     0     0     0     0     0     0     0     0     0     0     0     0     0     0     0     0     0     0     0     0     0     0     0     0     0     0     0     0     0     0     0     0     0     0     0     0     0     0     0     0     0     0     0     0     0     0     0     0     0     0     0     0     0     0     0     0     0     0     0     0     0     0     0     0     0     0     0     0     0     0     0     0     0     0     0     0     0     0     0     0     0     0     0     0     0     0     0     0                                                                                                         | 6. 50 45 384<br>7. 39 26<br>mm           |                                                                                                    | <b>7 100</b><br><b>8</b> 41<br><b>8</b> 41<br><b>8</b> 4 | <b>常花</b><br>1<br>1<br>1<br>1<br>1<br>1<br>1<br>1<br>1<br>1<br>1<br>1<br>1<br>1<br>1<br>1<br>1<br>1<br>1                                                                                                    | NAMELO           0           1           2           3           5           6           7           8           10           12           13           14           15           16           17           18           19           14           15           16                                                                                  | 2004<br>3504<br>350<br>500<br>500<br>500<br>500<br>500<br>500<br>500<br>500<br>500                                                                                                    | 455<br>94<br>94<br>94<br>94<br>94<br>94<br>94<br>94<br>94<br>94<br>94<br>94<br>94 |          |
| ス                                                                                                    | 2                                                                                                    | Bill (822)     Jamob (923)     Jamob (923                                                                                                    | 803.002)<br>2040709818<br>2040709818<br>2040709818<br>20407090<br>20200100-041<br>20200100-041<br>20200100-041<br>20200100<br>2020010<br>2020010<br>2020000<br>202000<br>20200<br>202000<br>202000<br>202000<br>202000<br>202000<br>202000<br>202000<br>202000<br>202000<br>202000<br>202000<br>202000<br>202000<br>202000<br>2020000<br>2020000<br>2020000<br>2020000<br>2020000<br>2020000<br>2020000<br>20200000<br>202000000<br>20200000000                                                                                                    | 地域後<br>シネネム<br>シネネム<br>シネルム<br>シネルム<br>シネルム<br>シネルム<br>ショルム<br>ショー<br>ショー<br>ショー<br>ショー<br>ショー<br>ショー<br>ショー<br>ショー<br>ショー<br>ショー<br>ショー<br>ショー<br>ショー<br>ショー<br>・<br>・                                                                                                    | 8. 53. 45. 396<br>11.395.24<br>12.395.24 |                                                                                                    |                                                                                                    | <b>RR</b><br>1<br>1<br>1<br>1<br>1<br>1<br>1<br>1<br>1<br>1<br>1<br>1<br>1<br>1<br>1<br>1<br>1<br>1                                                                                                    | 8 Autor<br>0<br>1<br>2<br>3<br>4<br>5<br>6<br>7<br>8<br>7<br>8<br>10<br>10<br>10<br>10<br>10<br>10<br>10<br>10<br>10<br>10                                                                                                    | 2104<br>9104<br>9104<br>910<br>9104<br>9104<br>9104<br>9104<br>91                                                                                                    | 45<br>94<br>94<br>94<br>94<br>94<br>94<br>94<br>94<br>94<br>94<br>94<br>94<br>94  |          |
| 1                                                                                                    | 2<br>2<br>3<br>3<br>4<br>5<br>5<br>5<br>5<br>8<br>8<br>8<br>8<br>8<br>8<br>8<br>8<br>8<br>8<br>8<br>8<br>8<br>8<br>8 | 840 (822)<br>Jarold Jornia<br>Jaro<br>Jaro     | Hot arcs)     Lind(24/14/06)     Lind(24/14/06)     Lind(24/14/06)     Lind(24/14/14/06)     Lind(24/14/14/14/06)     Lind(24/14/14/14/06)     Lind(24/14/14/14/06)     Lind(24/14/14/14/16/14/14/14/14/14/14/14/14/14/14/14/14/14/                                                                                                    | 第34年<br>第3年<br>第3年                                                                                                    | 6. 55 45 346<br>7. 35 34<br>12/7         | R1H           Intel-de-10         16.53         16.63           Intel-de-10         16.53         16.63 |                                                                                                    | Rt.           1           2           3           4           3           4           3           4           3           4           3           4           3           4           3           4           3           4           4           5           4           5           6           7           8           8           9           10           11           12           13           14           15           16           17           18           19           10           11           12           13           14           15           16           17           18           18           19           10           110           1110           1110 <td>Sufficience           0           0           2           3           4           5           6           7           8           10           20           3           10           10           12           13           14           15           26           17           28           18           26           19           28           29</td> <td>2014<br/>25184<br/>261<br/>261<br/>261<br/>261<br/>2614<br/>2614<br/>2614<br/>2614<br/>26</td> <td>45<br/>94<br/>94<br/>94<br/>94<br/>94<br/>94<br/>94<br/>94<br/>94<br/>94<br/>94<br/>94<br/>94</td> <td></td> | Sufficience           0           0           2           3           4           5           6           7           8           10           20           3           10           10           12           13           14           15           26           17           28           18           26           19           28           29 | 2014<br>25184<br>261<br>261<br>261<br>261<br>2614<br>2614<br>2614<br>2614<br>26                                                                                                    | 45<br>94<br>94<br>94<br>94<br>94<br>94<br>94<br>94<br>94<br>94<br>94<br>94<br>94  |          |
| a 24422 92<br>a.a.a.a<br>a.a.a.a<br>a.a.a.a<br>a.a.a.a<br>a.a.a.a<br>a.a.a.a<br>a.a.a.a<br>a.a.a.a<br>a.a.a.a<br>a.a.a.a<br>a.a.a.a<br>b.a.a.a<br>a.a.a.a<br>b.a.a.a<br>b.a.a.a.a<br>b.a.a.a<br>b.a.a.a.a<br>b.a.a.a.a<br>b.a.a.a.a<br>b.a.a.a.a<br>b.a.a.a.a.a<br>b.a.a.a.a.a.a.a.a<br>b.a.a.a.a.a.a.a.a.a.a.a.a.a.a.a.a.a.a.a                                                                                                    | (学)<br>第一日<br>日本<br>日本<br>日本<br>日本<br>日本<br>日本<br>日本<br>日本<br>日本<br>日本<br>日本<br>日本<br>日本                             | Bill (822)     Josef J. Section     Josef J. Section                                                                                                    | <ul> <li>         WER (19(2))         (19) (12) (19) (12) (19) (19)         (19) (12) (19)         (19) (12) (19)         (19) (12) (19)         (19) (12) (19)         (19) (12) (19)         (19) (12) (19)         (19) (12) (19)         (19) (12) (19)         (19) (12) (19)         (19) (12) (19)         (19) (12) (19)         (19) (12) (19)         (19) (12) (19)         (19) (12) (19)         (19) (12) (19)         (19) (12) (19)         (19) (12) (19)         (19) (12) (19)         (19) (12) (19)         (19) (12) (19)         (19) (12) (19)         (19) (12) (19)         (19) (12) (19)         (19) (12) (19)         (19) (12) (19)         (19) (12) (19)         (19) (12) (19)         (19) (12) (19)         (19) (12) (19)         (19) (12) (19)         (19) (12) (19)         (19) (12) (19)         (19) (12) (19)         (19) (12) (19)         (19) (12) (19)         (19) (12) (19)         (19) (12) (19)         (19) (12) (19)         (19) (12) (19)         (19) (12) (19)         (19) (12) (19)         (19) (12) (19)         (19) (12) (19)         (19) (12) (19)         (19) (12) (19)         (19) (12) (19)         (19) (12) (19)         (19) (12) (19)         (19) (12) (19)         (19) (12) (19)         (19) (12) (19)         (19) (12) (19)         (19) (12) (19)         (19) (12) (19)         (19) (12) (19)         (19) (12) (19)         (19) (12) (19)         (19) (12) (19)         (19) (12) (12) (12)         (19) (12) (12) (12)         (19) (12) (12) (12)         (19) (12) (12) (12)         (19) (12) (12) (12)         (19) (12) (12) (12)         (19) (12) (12) (12) (12)         (12) (12) (12) (12) (12)         (12) (12) (12) (12)         (12) (12) (12) (12) (12) (12)         (12) (12) (12) (12) (12) (12)         (12) (12) (12) (12) (12) (12)         (12) (12) (12) (12) (12) (12) (1</li></ul>                                                                                                    |                                                                                                    | 6. 55 45 346<br>7. 35 26<br>Rom<br>1229  |                                                                                                    | 7 7 7 7 7 7 7 7 7 7 7 7 7 7 7 7 7 7 7                                                                                                    |                                                                                                    | Parties<br>0<br>0<br>2<br>3<br>4<br>5<br>5<br>5<br>5<br>5<br>7<br>7<br>8<br>8<br>8<br>8<br>8<br>8<br>9<br>8<br>9<br>9<br>9<br>9<br>9<br>9<br>9<br>9<br>9<br>9                                                                                                    | 898<br>213<br>213<br>213<br>213<br>213<br>213<br>213<br>213<br>213<br>213                                                                                                    | 48<br>94<br>94<br>94<br>94<br>94<br>94<br>94<br>94<br>94<br>94<br>94<br>94<br>94  |          |

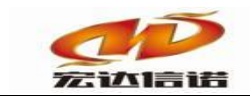

## 北京宏达信诺科技有限公司↩ Beijing Hodacigna Technology Co.Ltd

3. 查看报文

| ■ 172.16.2.22 米集器工程3 |       |                                                                                                    |                                                                                                    |                                                                                                    |                                                                                                    |      |                                                                                                    |        |     |    | _    |
|----------------------|-------|----------------------------------------------------------------------------------------------------|----------------------------------------------------------------------------------------------------|----------------------------------------------------------------------------------------------------|----------------------------------------------------------------------------------------------------|------|----------------------------------------------------------------------------------------------------|--------|-----|----|------|
| : 3常用工具 🚽 系统日志 🔹 关于  |       |                                                                                                    |                                                                                                    |                                                                                                    |                                                                                                    |      |                                                                                                    |        |     |    |      |
| 日餐系统                 | 序号    | 名称(英文)                                                                                                    | 描述(中文)                                                                                                    | 当前值                                                                                                    | 时间                                                                                                    | 质量戳  | 变化                                                                                                    | HANDLE | 救据  | 读写 | 采集周期 |
| □ ★ 未知服分             | 1     | _scan_count                                                                                                    | 通道扫描计数器                                                                                                    | 104038                                                                                                    | 2018-08-07 16:53:31 129                                                                                                    | good | 23                                                                                                    | 31     | 字符串 | 只读 |      |
|                      |       |                                                                                                    | and the second second s |                                                                                                    | i                                                                                                    |      |                                                                                                    |        |     |    | 1    |
|                      | 💷 采集报 | 文监视 通道:C1[通道1]                                                                                                    |                                                                                                    |                                                                                                    |                                                                                                    |      |                                                                                                    |        |     |    |      |
|                      | 开始滚动  | 日                                                                                                    | E报文 报文去空格                                                                                                    |                                                                                                    |                                                                                                    |      |                                                                                                    |        |     |    |      |
|                      |       | 1 - 5 - 1 (1) (2) (3) (4) (4) (4) (4) (4) (5) (5) (4) (5) (5) (4) (5) (5) (4) (5) (5) (4) (5) (5) (4) (5) (5) (5) (5) (5) (5) (5) (5) (5) (5 | Ray Paulo Pathenet (The bulk)           Ray Paulo Pathenet (The bulk)           Ray Paulo Pathenet (The bulk)           Ray Paulo Pathenet (The bulk)           Ray Pathenet (The bulk)           Ray Pathenet (The b                                                                                                    | $\begin{aligned} [Heyning (HC_1, C_2, T_2, 00, 9464 T) (HC_2, T_2, 00) \\ I = 00 & 00 & 00 & 00 & 00 & 00 & 00 \\ 0 & 00 & 00 & 00 & 00 & 00 & 00 & 00 \\ 0 & 00 & 00 & 00 & 00 & 00 & 00 & 00 & 00 \\ 0 & 00 & 00 & 00 & 00 & 00 & 00 & 00 & 00 \\ 0 & 00 & 00 & 00 & 00 & 00 & 00 & 00 & 00 & 00 \\ 0 & 00 & 00 & 00 & 00 & 00 & 00 & 00 & 00 & 00 \\ 0 & 00 & 00 & 00 & 00 & 00 & 00 & 00 & 00 & 00 \\ 0 & 00 & 00 & 00 & 00 & 00 & 00 & 00 & 00 & 00 \\ 0 & 00 & 00 & 00 & 00 & 00 & 00 & 00 & 00 & 00 \\ 0 & 00 & 00 & 00 & 00 & 00 & 00 & 00 & 00 & 00 \\ 0 & 00 & 00 & 00 & 00 & 00 & 00 & 00 & 00 & 00 \\ 0 & 00 & 00 & 00 & 00 & 00 & 00 & 00 & 00 & 00 \\ 0 & 00 & 00 & 00 & 00 & 00 & 00 & 00 & 00 & 00 \\ 0 & 00 & 00 & 00 & 00 & 00 & 00 & 00 & 00 & 00 \\ 0 & 00 & 00 & 00 & 00 & 00 & 00 & 00 & 00 & 00 \\ 0 & 00 & 00 & 00 & 00 & 00 & 00 & 00 & 00 & 00 \\ 0 & 00 & 00 & 00 & 00 & 00 & 00 & 00 & 00 & 00 & 00 \\ 0 & 00 & 00 & 00 & 00 & 00 & 00 & 00 & 00 & 00 & 00 \\ 0 & 00 & 00 & 00 & 00 & 00 & 00 & 00 & 00 & 00 & 00 & 00 \\ 0 & 00 & 00 & 00 & 00 & 00 & 00 & 00 & 00 & 00 & 00 & 00 & 00 & 00 \\ 0 & 00 & 00 & 00 & 00 & 00 & 00 & 00 & 00 & 00 & 00 & 00 & 00 & 00 & 00 \\ 0 & 00 & 00 $ | piket 1.dl           100 01 00 01 03 CD           00 01 00 01 03 CD           00 01 00 01 03 CD           00 01 00 01 03 CD           00 01 00 01 03 CD           00 01 00 01 03 CD           00 02 00 00 04 03 12 CA 10 02 CD           00 02 00 00 04 03 12 CA 10 02 CD           00 02 00 00 04 01 12 CA 10 02 CD           00 02 00 00 04 01 12 CA 10 02 CD           00 00 00 00 00 01 12 CA 10 02 CD           00 00 00 00 00 00 00 00 00 00 00 00 00 |      | 1 00 00 08<br>2 00 00 10<br>F 00 00 03<br>84 00 00 20<br>1 00 00 08<br>1 00 00 08<br>1 00 00 08<br>2 00 00 10<br>F 00 00 03<br>84 00 00 20<br>33 00 00 00<br>1 00 00 08<br>32 00 00 10<br>F 00 00 03<br>33 00 00 00<br>1 00 00 08<br>33 00 00 00<br>1 00 00 08<br>33 00 00 00<br>50 00 00 10<br>F 00 00 03<br>F 00 00 03<br>F 00 00 00<br>F 00 00 05<br>F 00 00 05<br>F 00 00 05<br>F 00 00 05<br>F 00 00 05<br>F 00 00 05<br>F 00 00 05<br>F 00 00 05<br>F 00 00 05<br>F 00 00 05<br>F 00 00 05<br>F 00 00 05<br>F 00 00 05<br>F 00 00 05<br>F 00 00 05<br>F 00 00 05<br>F 00 00 05<br>F 00 00 05<br>F 00 05<br>F 00 05<br>F 00 |        |     |    |      |